# CTportable 180.130 Short Instruction

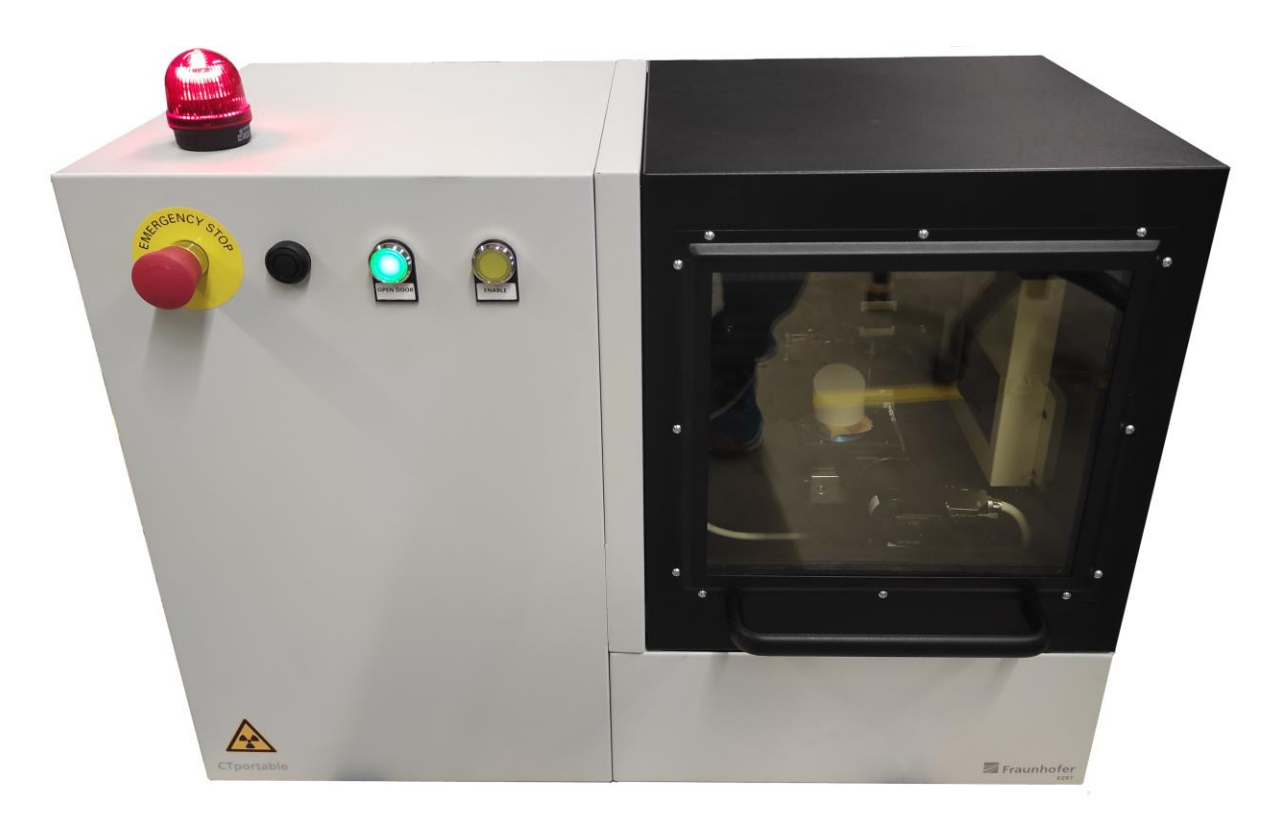

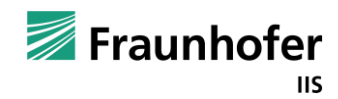

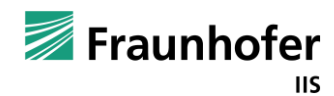

# **Table of Content**

| Hardware          | 3-12  |
|-------------------|-------|
| Volex             | 13-43 |
| OfflineCT         |       |
| VolumePlayerPlus  | 52-57 |
| Checklist         | .58   |
| Quality Assurance | .59   |
| Errors            | .60   |

<u>Remark</u>: the mentioned values for different parameters in this manual are only for illustration and may differ for your application

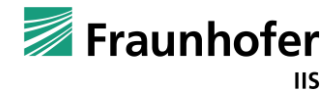

# PC Connection - Use the marked ports to connect the CTportable with the PC

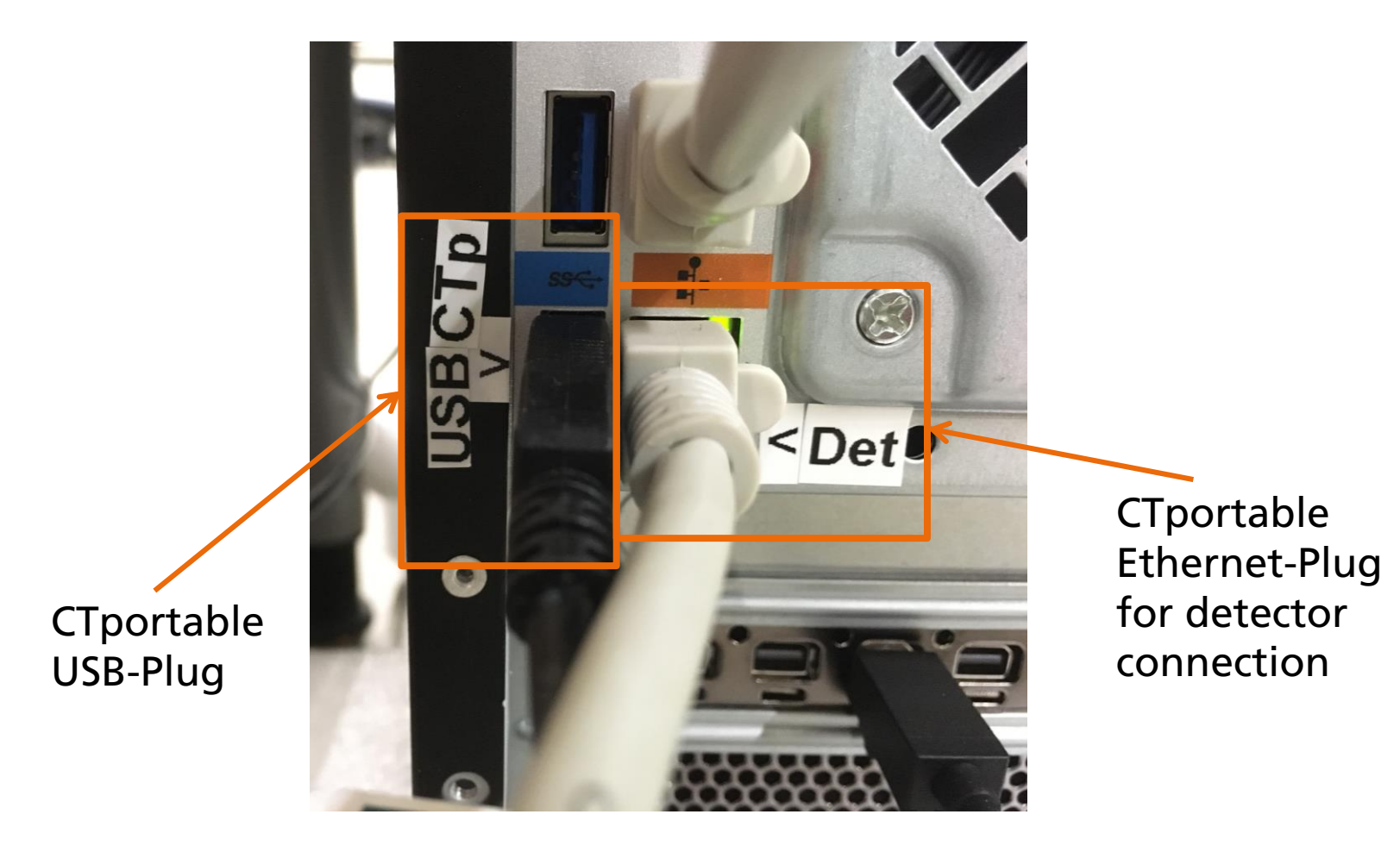

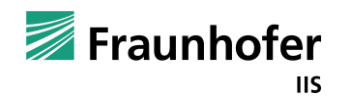

### **Connection panel**

- Use the marked ports to connect the CTportable

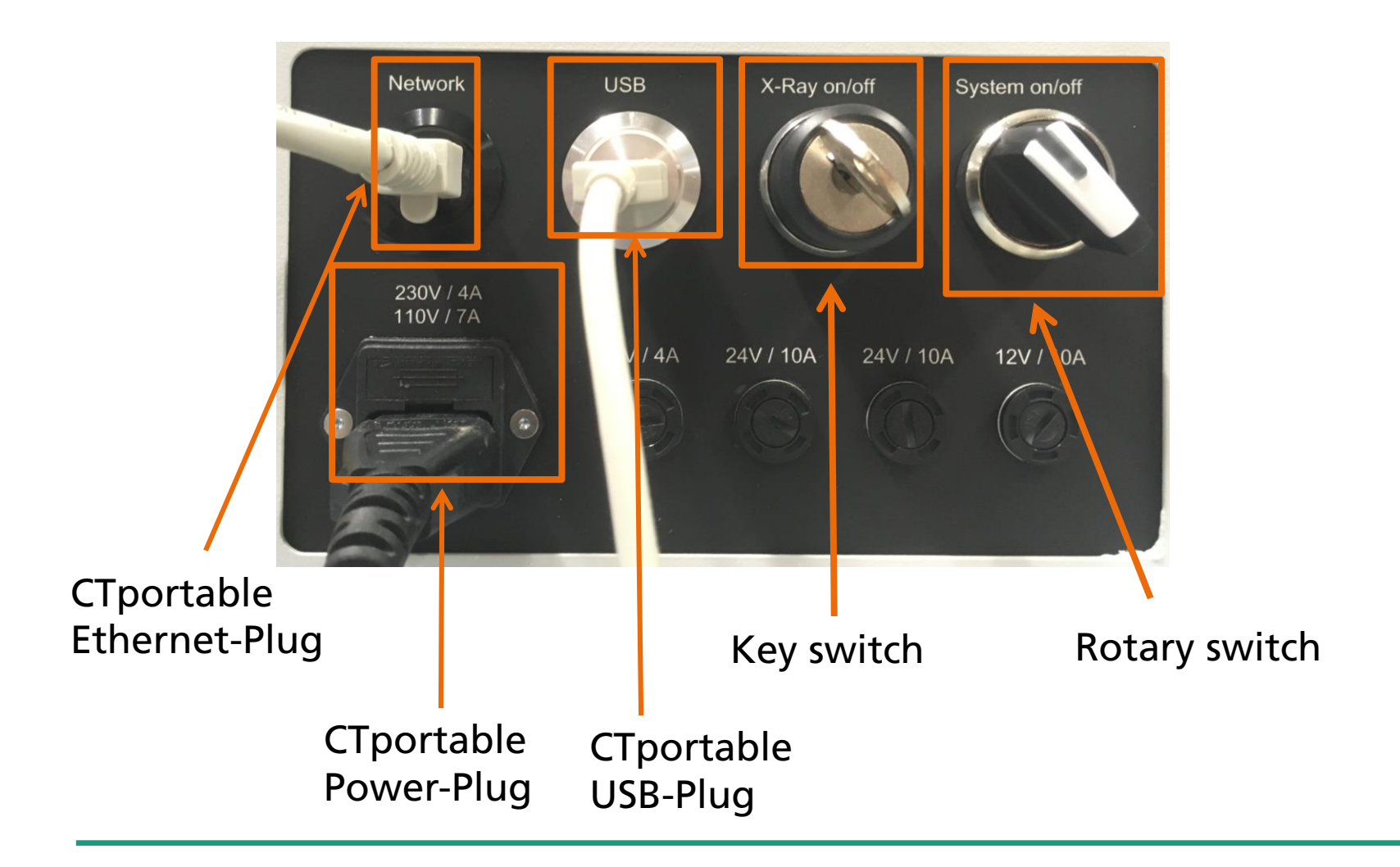

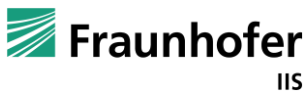

### How to start the CTPortable

- Turn the key switch and the rotary switch clockwise to switch the CTportable on

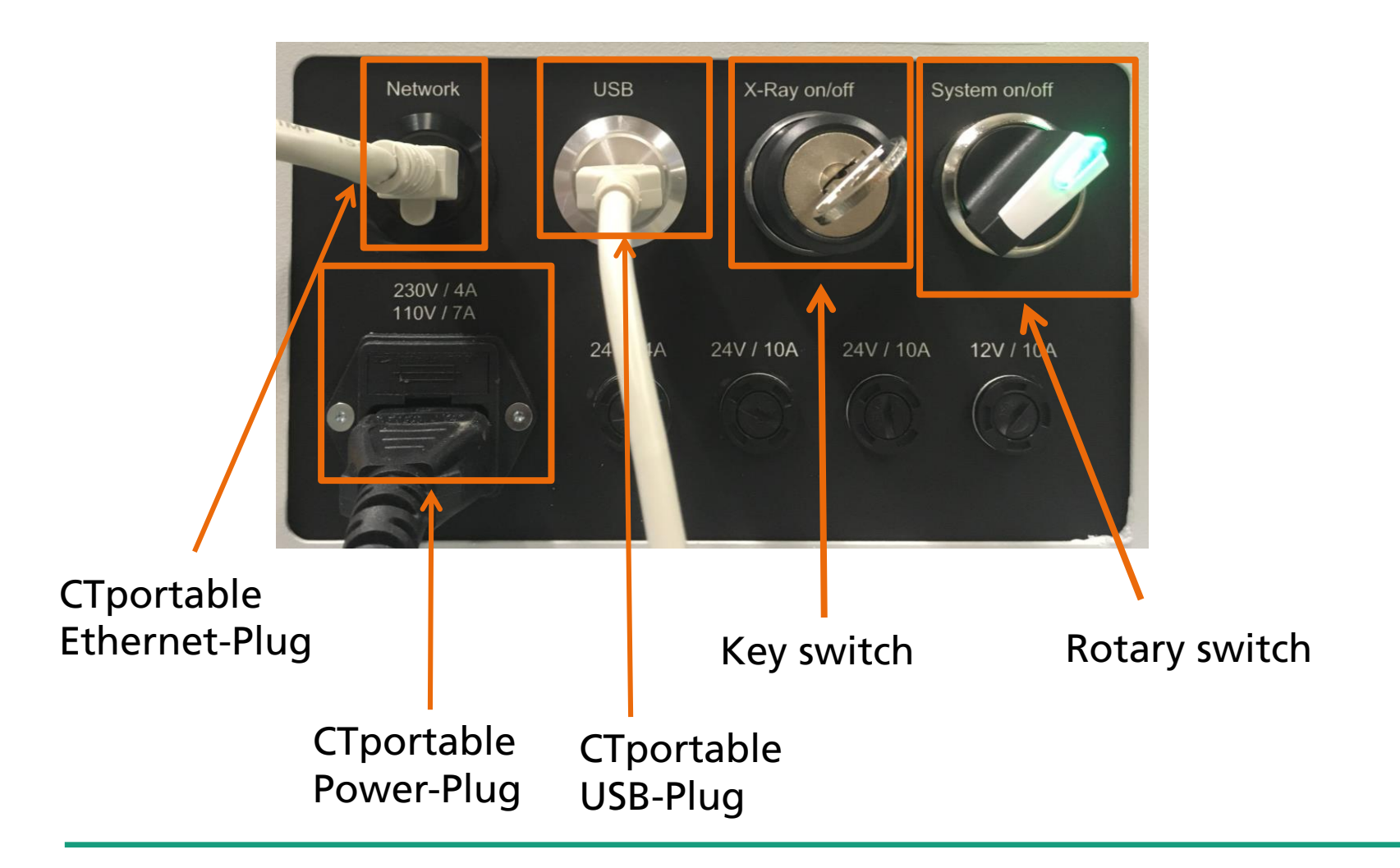

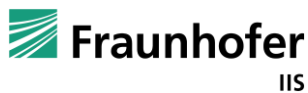

### How to start the CTPortable

- Push yellow button to confirm the start process

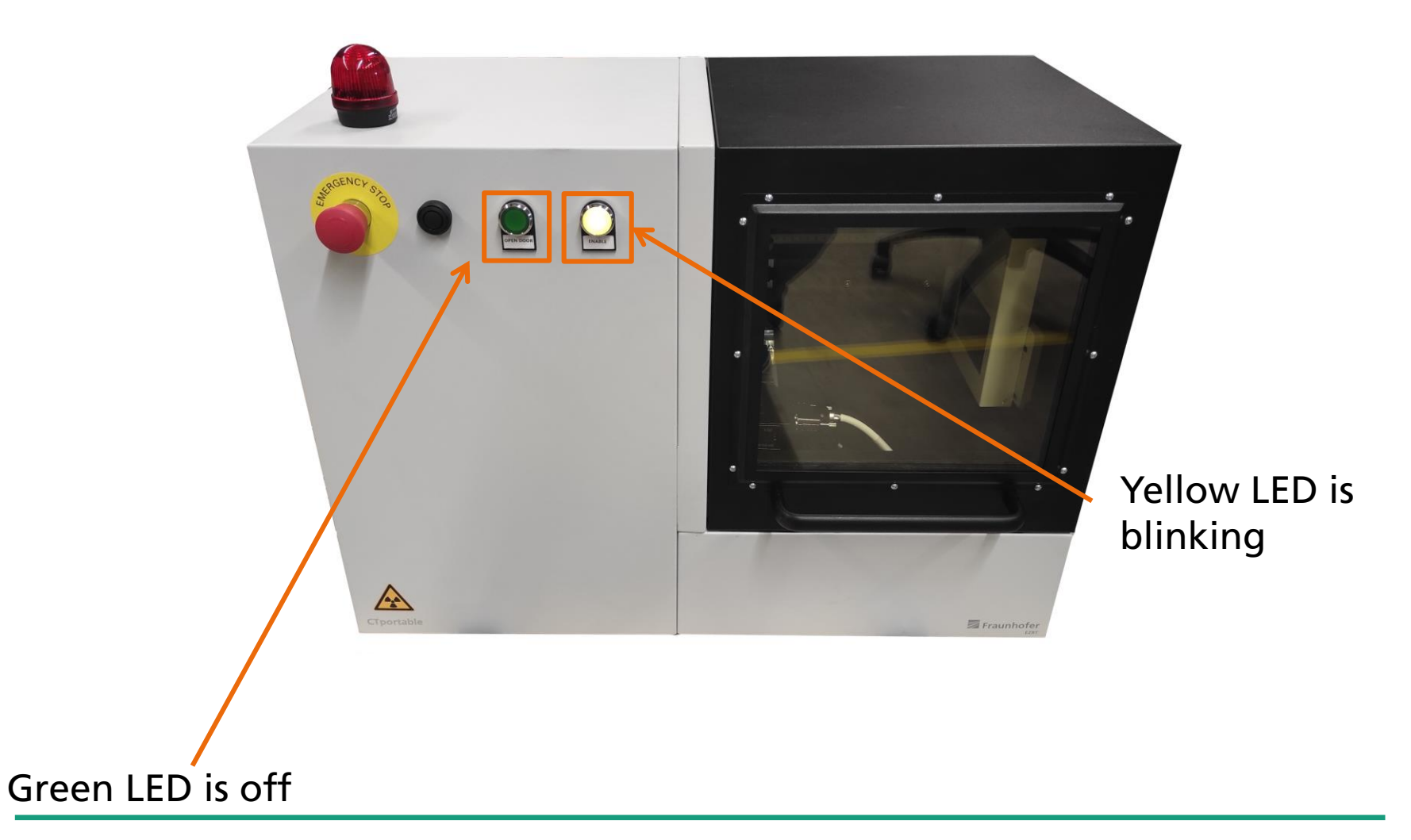

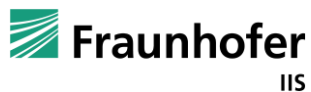

### Hardware 8

### How to start the CTPortable - Yellow LED is off → System is ready to use

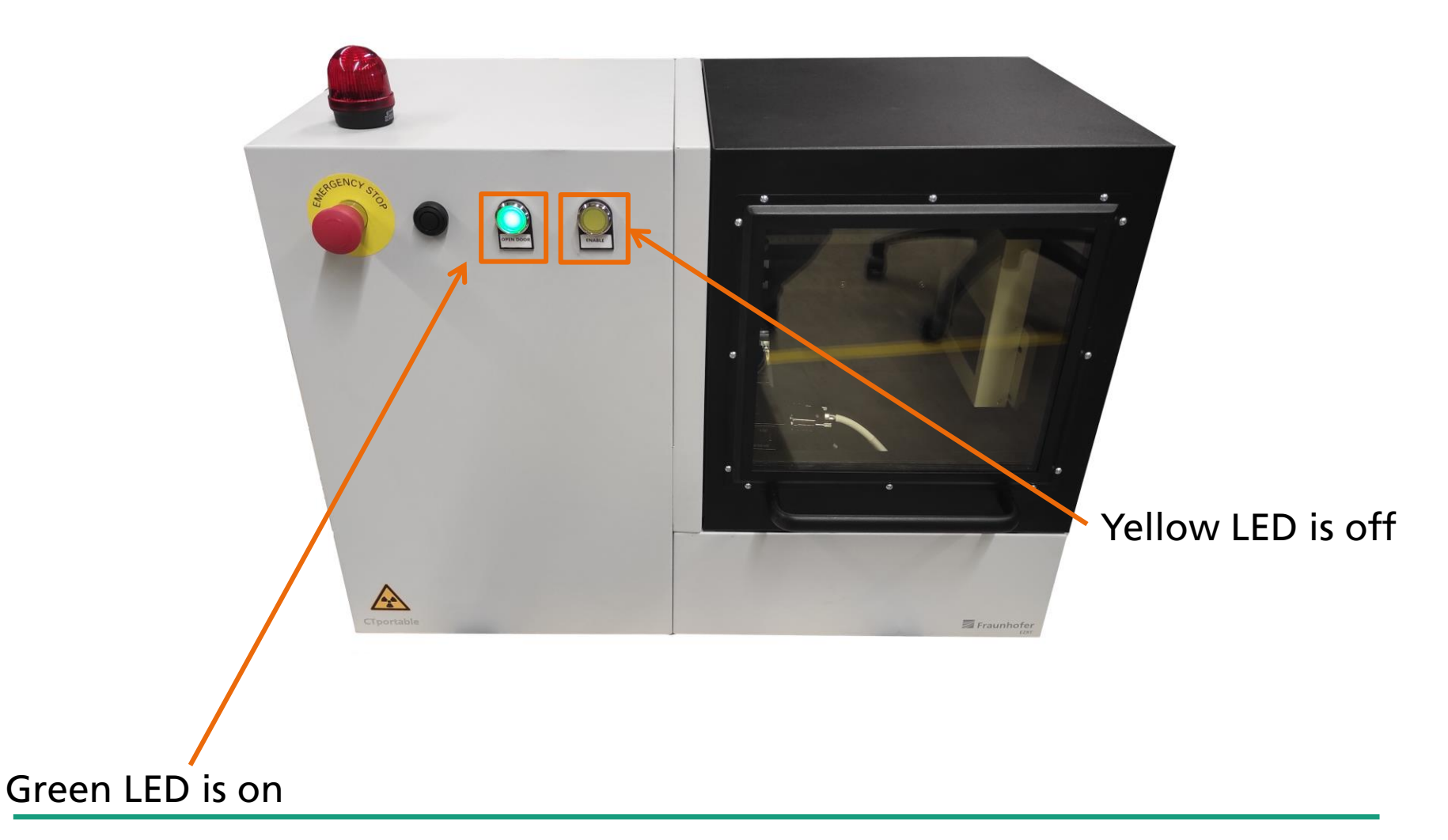

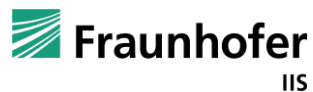

### Hardware 9

### How to open the door - Push green button and open door

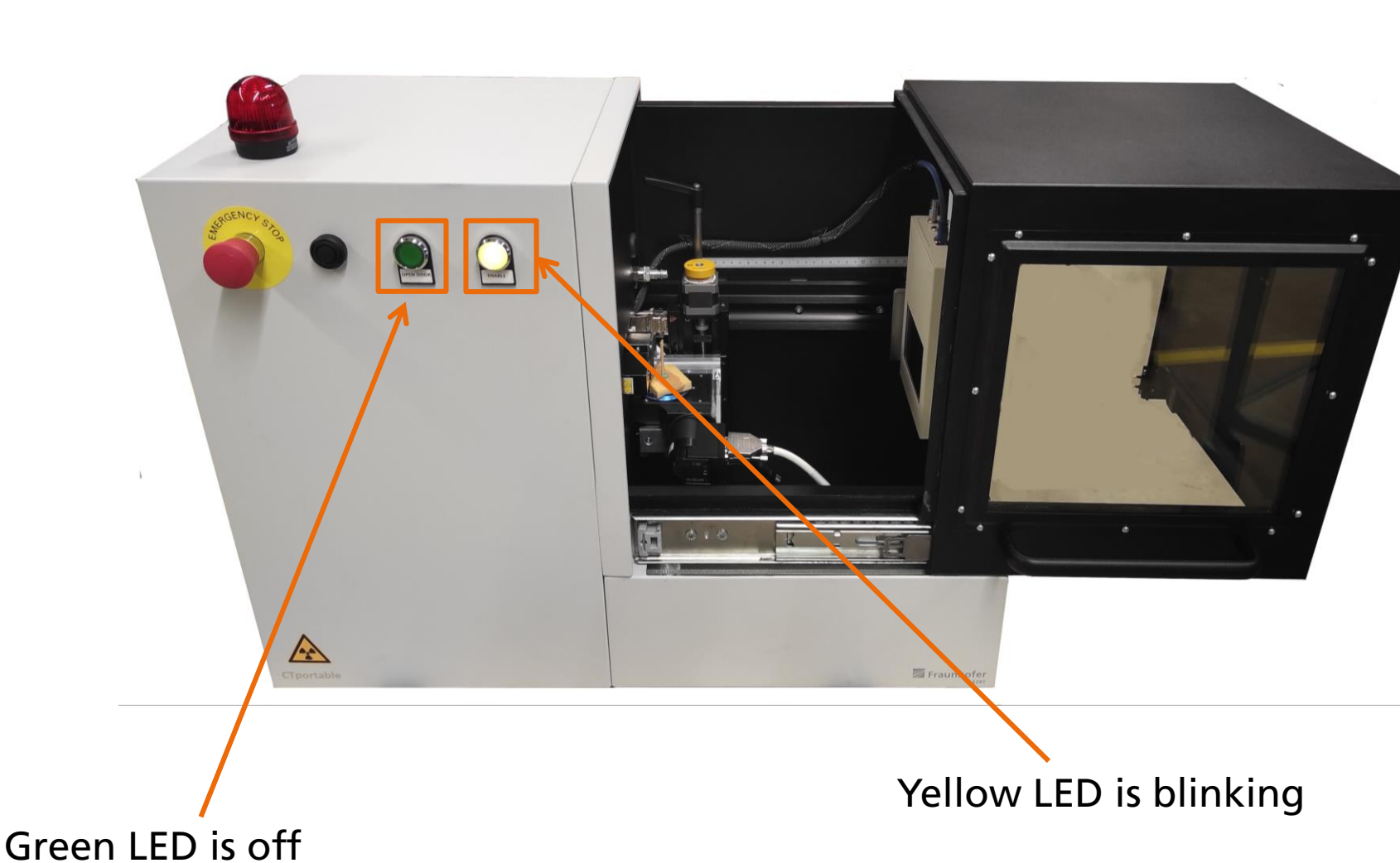

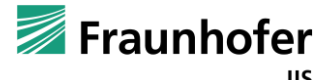

How to start the CTPortable

- If door is closed, push yellow button to confirm the safety interlock

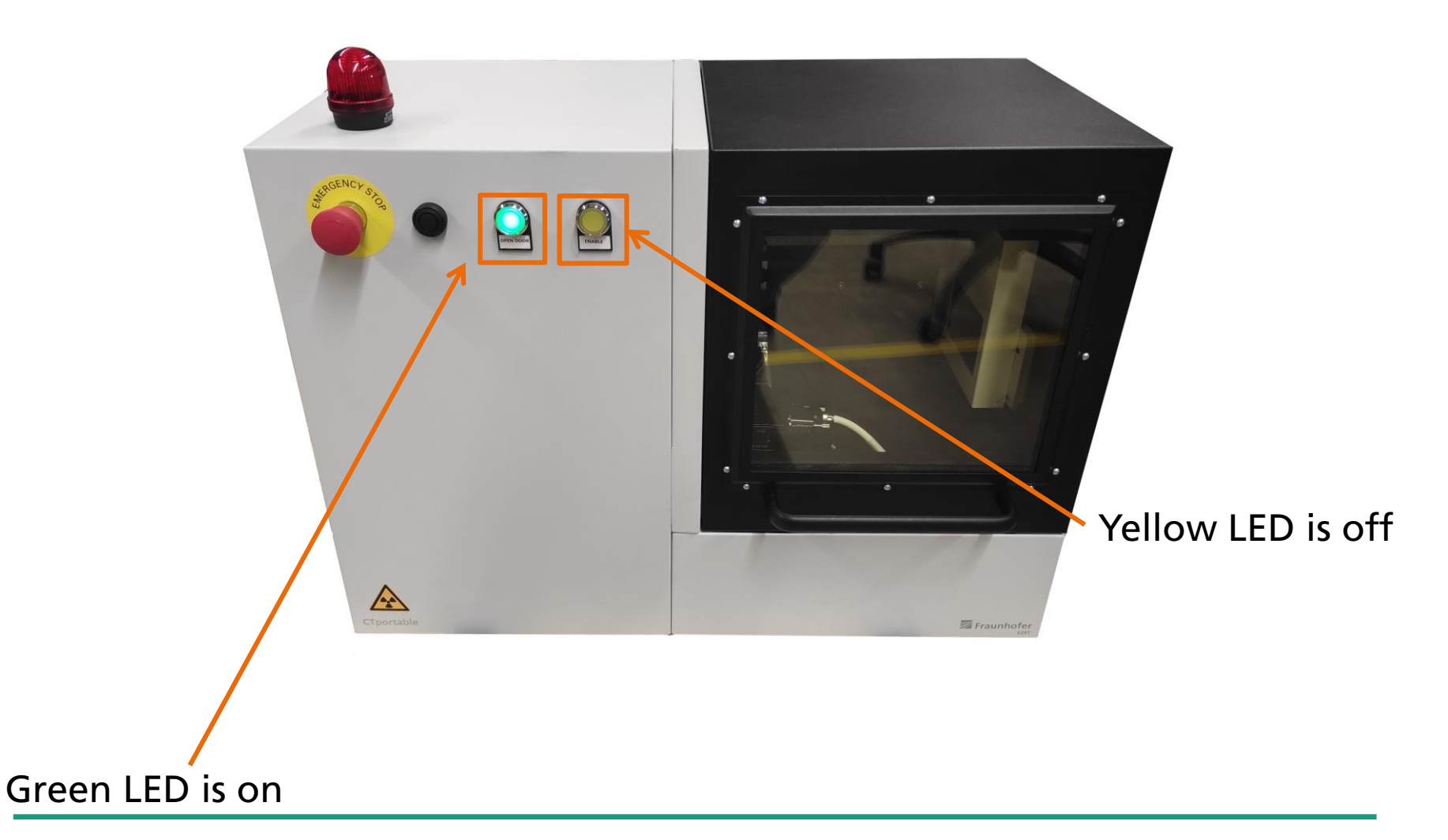

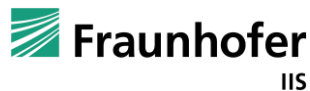

Hardware 11

### **Collimator**

### Caution! Collimator contains lead, wash your hands after touching Do not remove the collimator

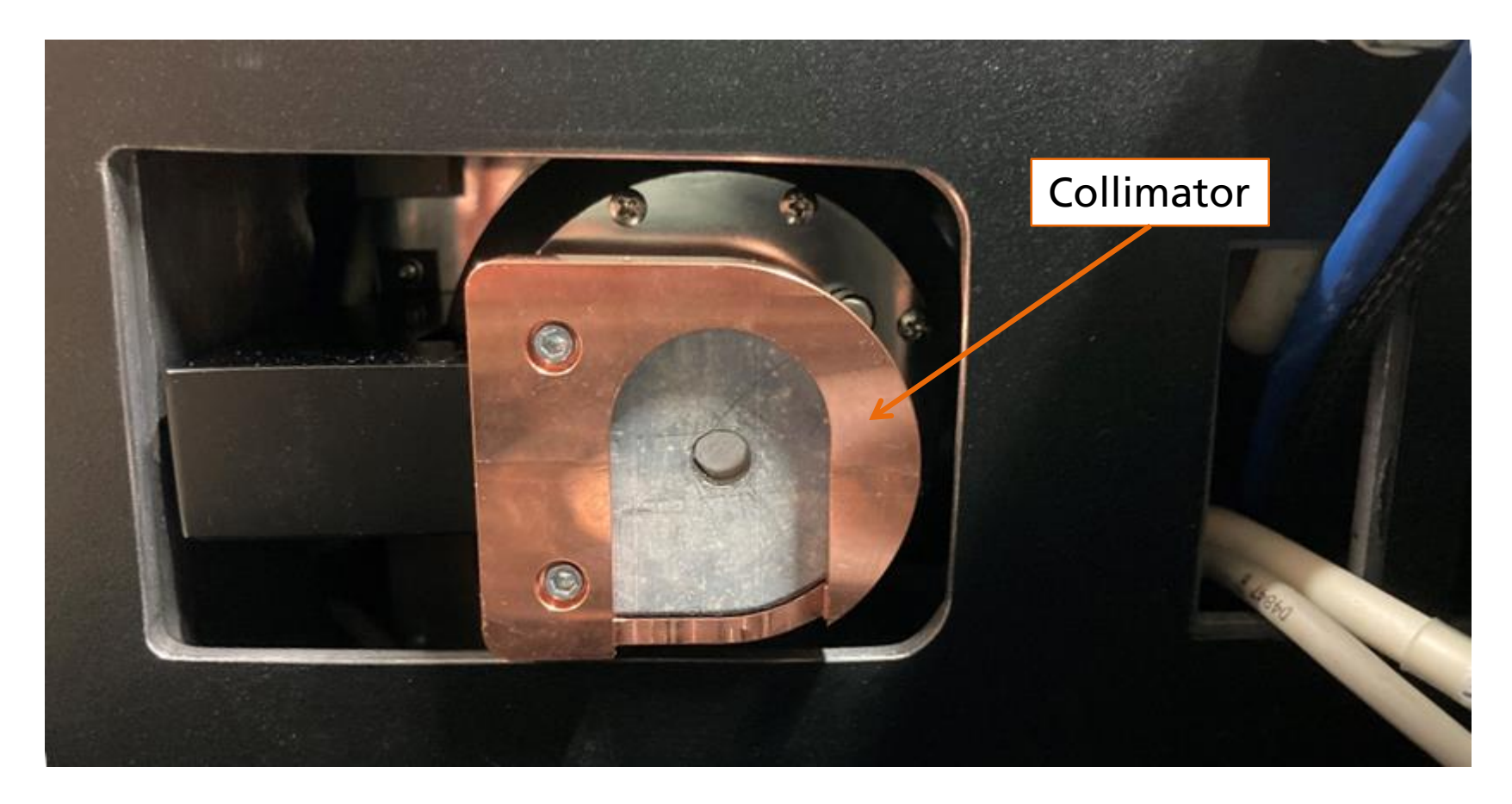

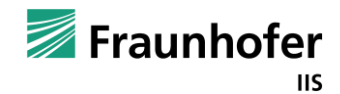

### **Pre-filter**

# - If you want to use a filter place it on the collimator

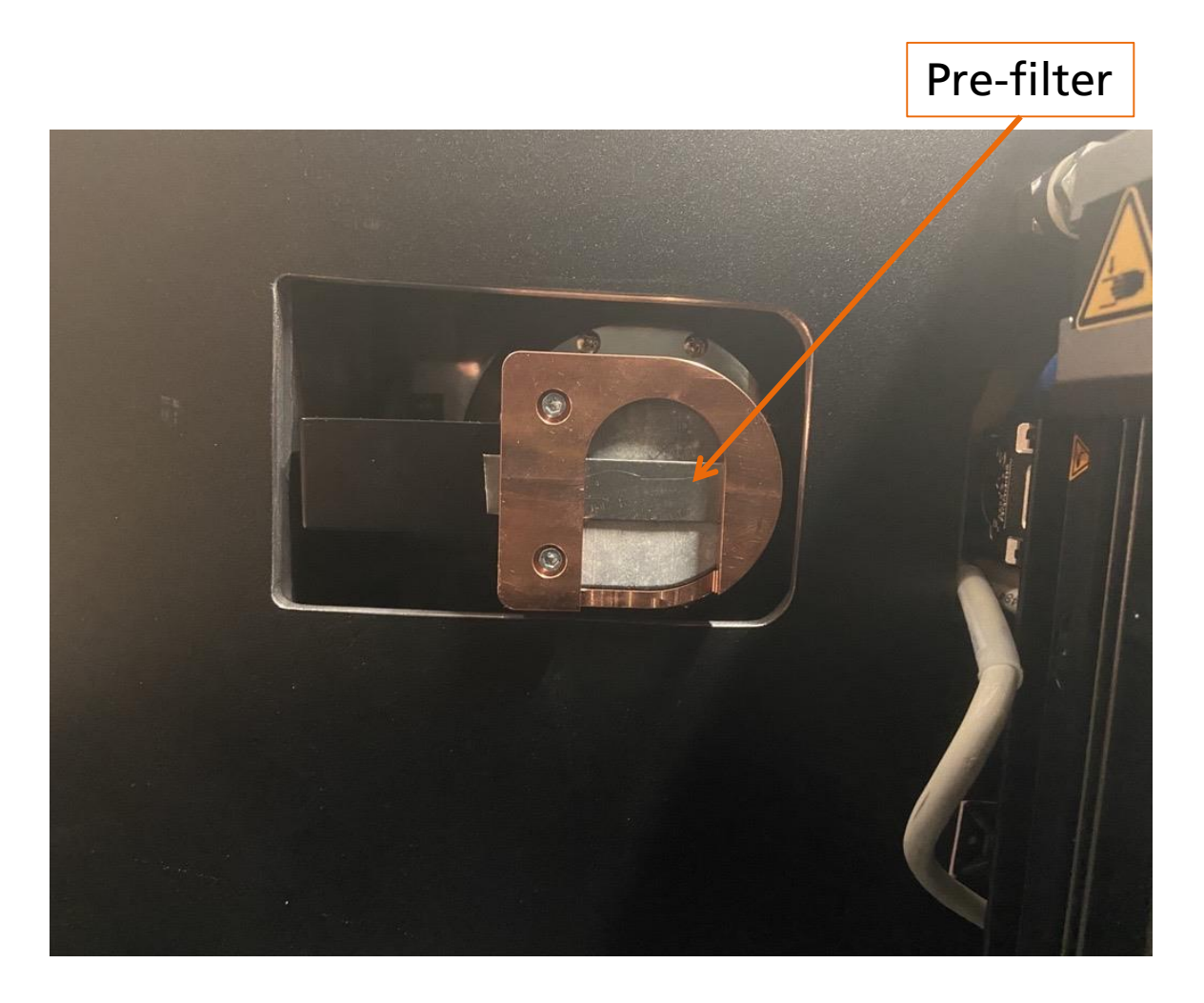

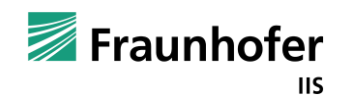

### Hardware 13

Positioning of the specimen

- Place the specimen on the rotation table
- Move the magnification stage to the desired position
- Fix the screw after your adjustment

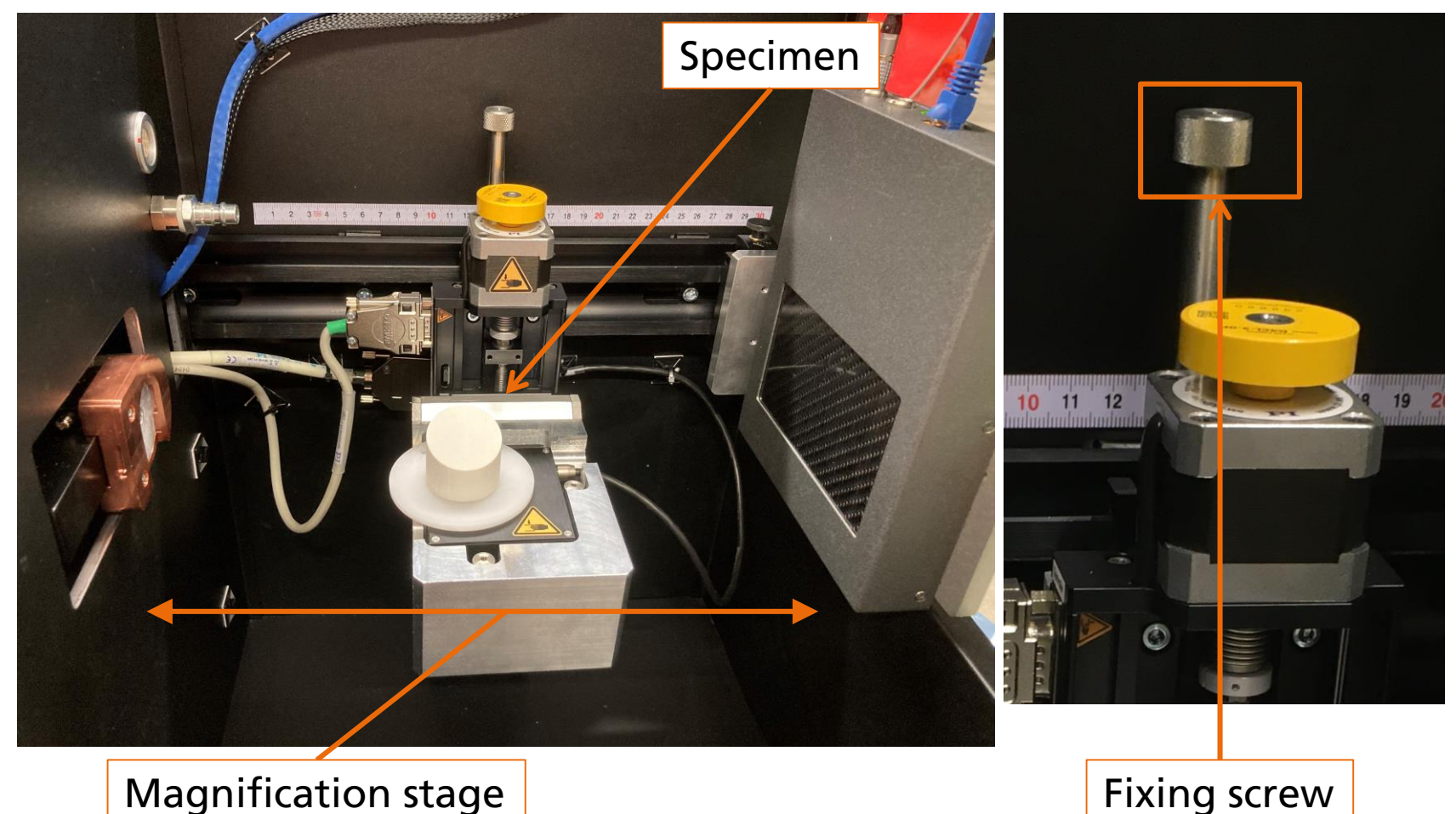

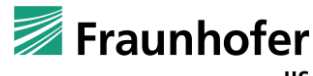

### **Start Volex**

- before starting Volex, wait until the detector is connected

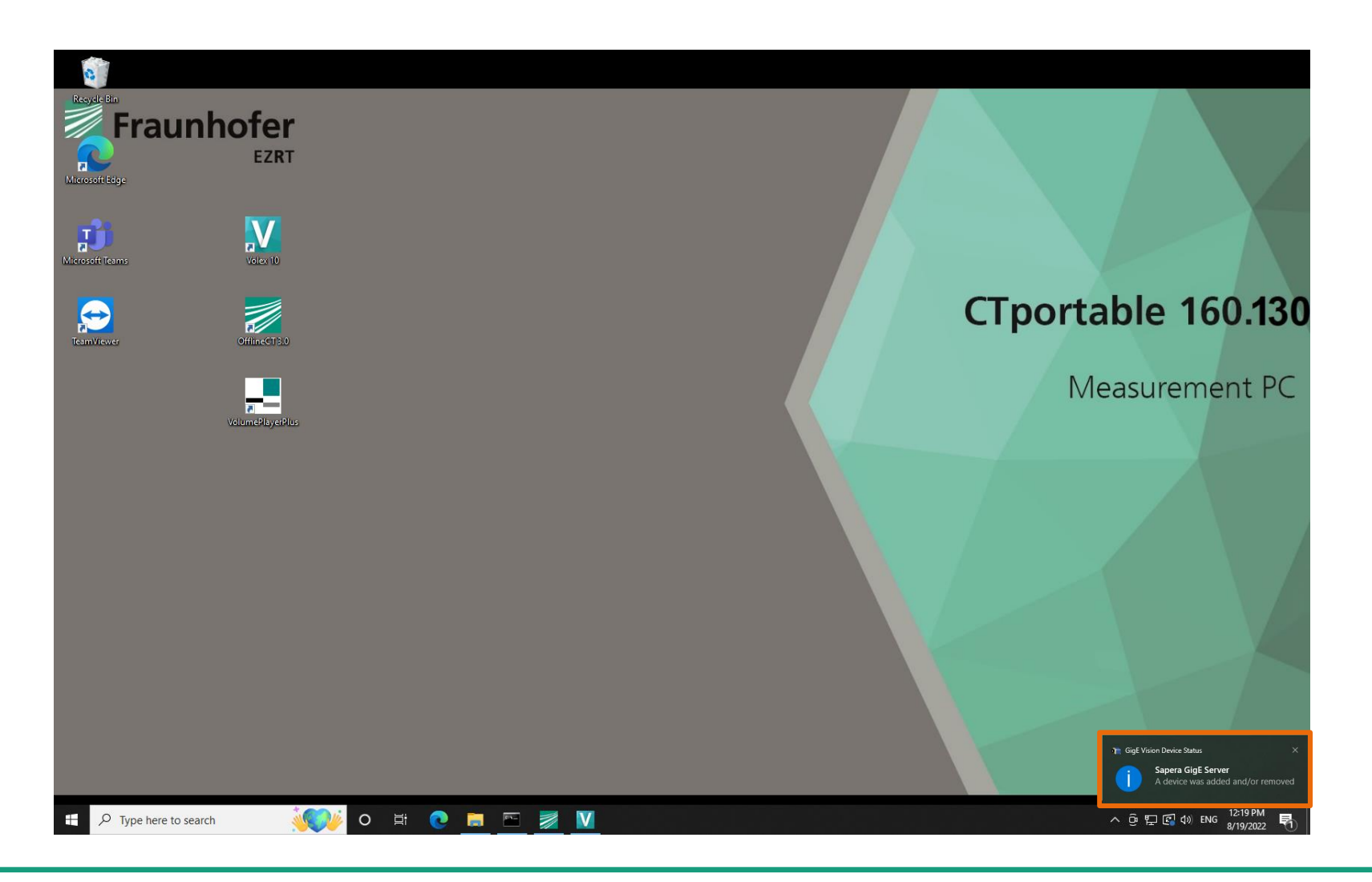

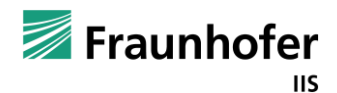

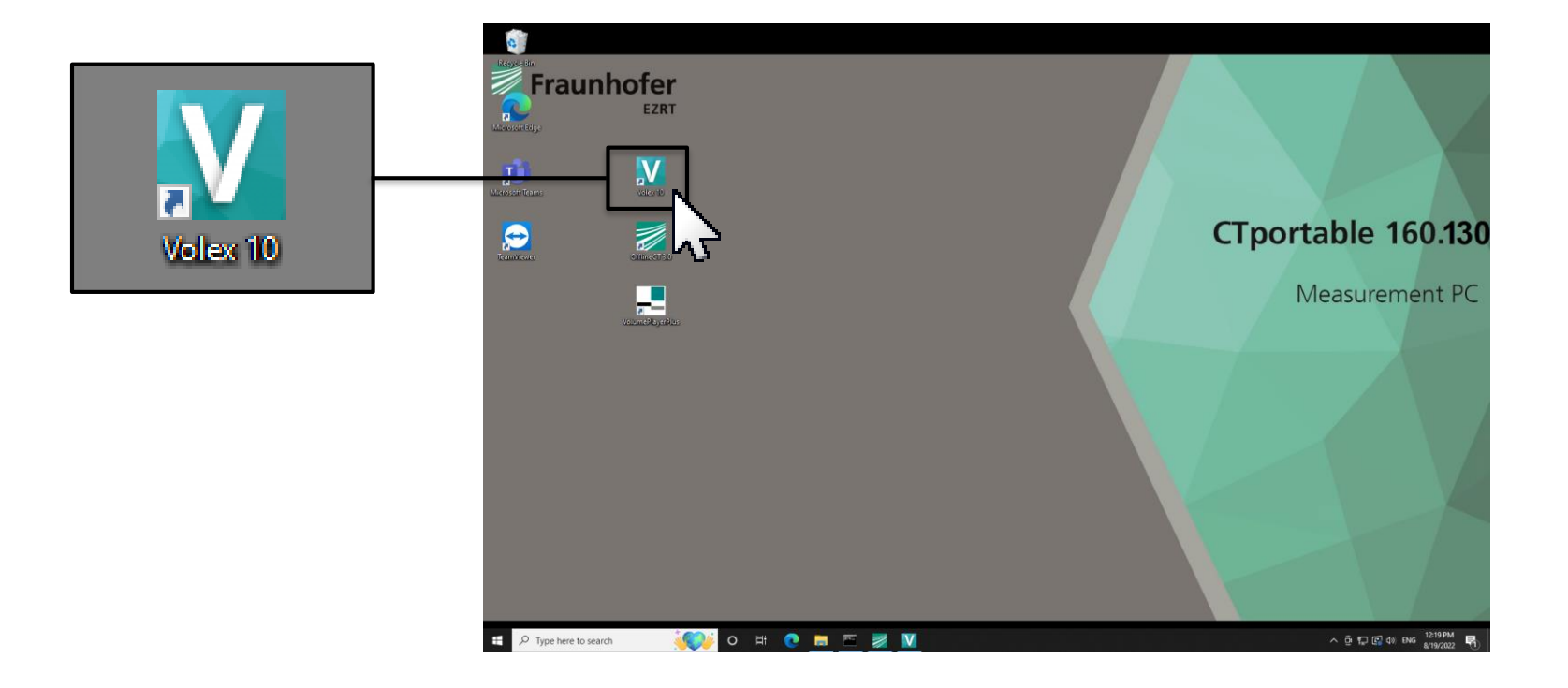

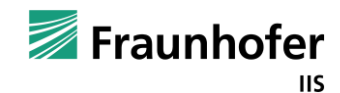

### Please wait!

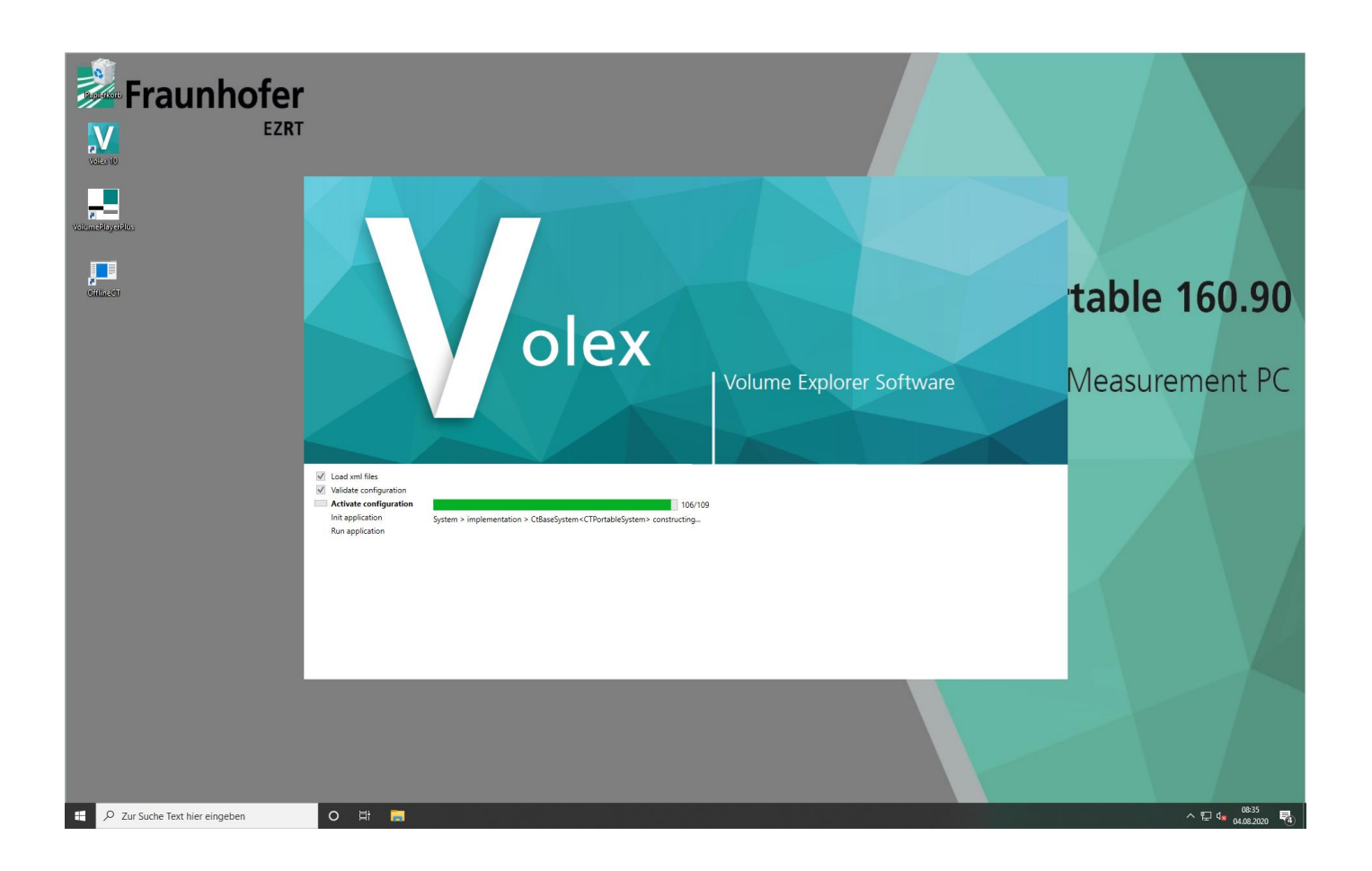

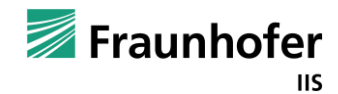

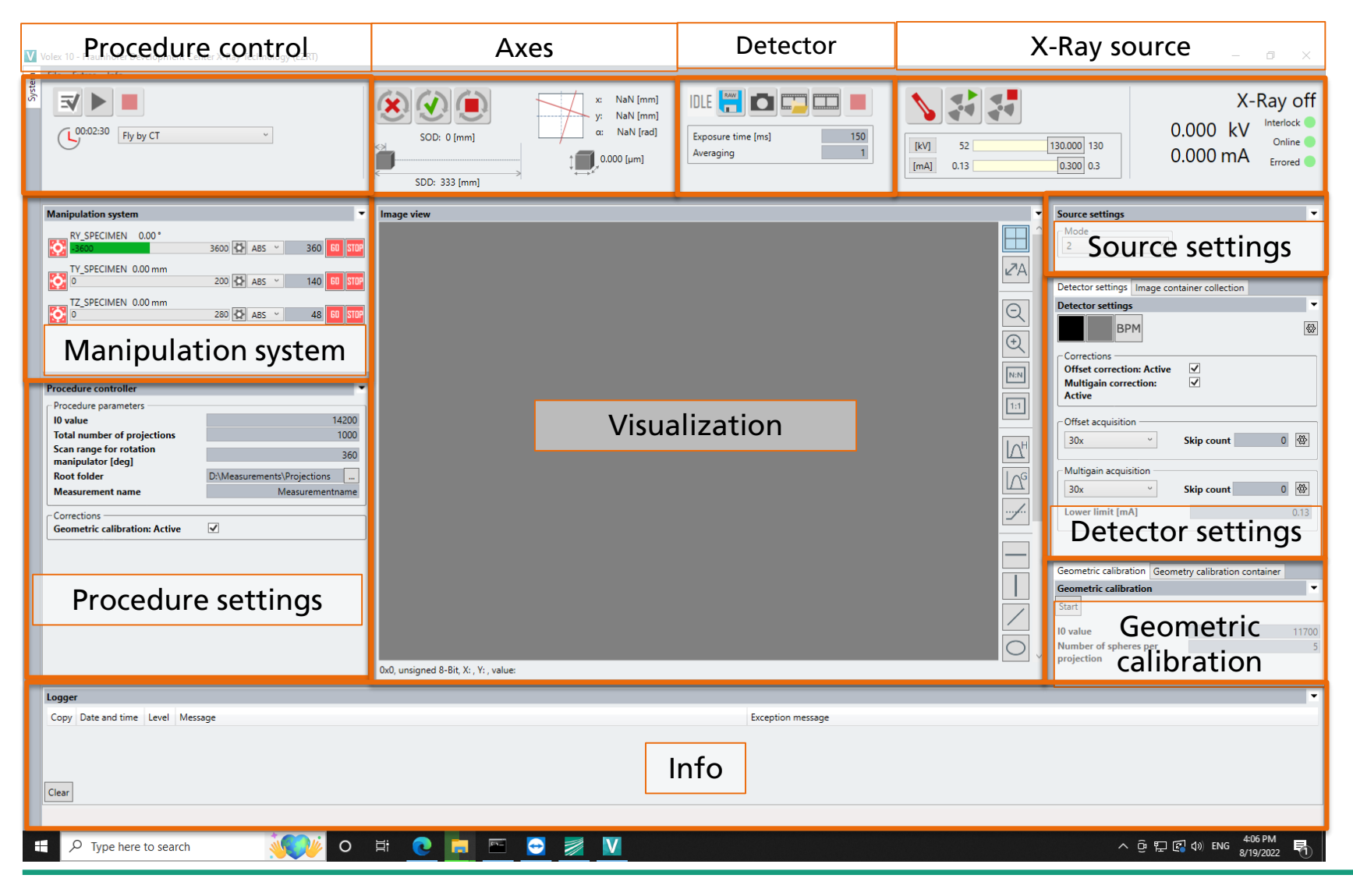

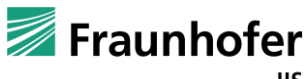

# Press "Reference move" for manipulation system

| Wex 10 - Frankole: Development Center X: Ray Technology (EZRT)                                                                                                    |                 | a ×                                                                                                    |
|----------------------------------------------------------------------------------------------------|-----------------|----------------------------------------------------------------------------------------------------|
|                                                                                                    |                 | X-Ray off<br>0.000 kV<br>0.000 mA Inneed<br>0.000 mA                                                                                                    |
| Analysistica generalized in the second second | Imp / / #       | Contractive callings     Personne settings       Contractive callings     Personne settings       Contrestive callings |
| Loger<br>Copy Deteard tree Level Meroge                                                                                                    | Targeton memory | ·                                                                                                    |
| (Curr)                                                                                                    |                 |                                                                                                    |

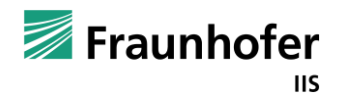

### Press "Warmup" for warming up the source

| 💟 Volex 10 - Fraunhofer Development Center X Ray Technology (EZRT)                                                                                                    |            |                                                                          |                                        | <b>9</b> ×                                                                                                    |
|----------------------------------------------------------------------------------------------------|------------|--------------------------------------------------------------------------|----------------------------------------|----------------------------------------------------------------------------------------------------|
| The bene into                                                                                                    |            |                                                                          |                                        | X-Ray off                                                                                                    |
| (HR746 IlyeyC)                                                                                                    |            | SCDX 0.001 (rm)<br>SCDX 0.001 (rm)<br>SCDX 0.001 (rm)<br>SCDX 0.001 (rm) | Equipment time [mi] 400<br>Averaging 1 | 94-00 0.000 kV Heritek Onite O<br>0.000 mA reset                                                                                                    |
| Manipulation system                                                                                                    | Image view |                                                                          |                                        | Detector settings Image container collection                                                                                                    |
| Manageurations system       •         Privations controller       •         Truncations controller       •         Privations controller       •         Name       •         Manageuranitation manipulatory (signame)       •         School of a pripertices       •         Manageuranitation manipulatory (signame)       •         •       •         •       •         •       •         •       •         •       •         •       •         •       •         •       •         •       •         •       •         •       •         •       •         •       •         •       •         •       •         •       •         •       •         •       •         •       •         •       •         •       •         •       •         •       •         •       •         •       •         •       •         •       •     < | ****<br>** |                                                                          |                                        | Constant sufficience regenerations     Constant sufficience regenerations     Constant sufficience regenerations     Constant sufficience regenerations     Constant sufficience regenerations     Constant sufficience regenerations     Constant sufficience regenerations     Constant sufficience     Constant sufficience     Constant sufficie |
| Copy Date and time Level Mercage                                                                                                    |            | Exception message                                                        |                                        |                                                                                                    |
|                                                                                                    |            |                                                                          |                                        |                                                                                                    |
| Ctur                                                                                                    |            |                                                                          |                                        |                                                                                                    |

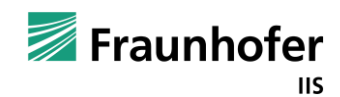

# Choose your exposure time and click the black offset button

| 💟 Weix 10 - Fizianhala: Development Center X. Ray Technology (5257)                                                                                                    |                                                                            |                                                                                                    |                  | 5 ×                                                                                                    |
|----------------------------------------------------------------------------------------------------|----------------------------------------------------------------------------|----------------------------------------------------------------------------------------------------|------------------|----------------------------------------------------------------------------------------------------|
|                                                                                                    |                                                                            | x Nuk (sm)<br>x Nuk (sm)<br>x Nuk (sm) | DLE Construction | X-Ray off<br>0.000 kV weter<br>0.000 mA model<br>0.000 mA model                                                                                                    |
| Margunation apriling<br>Transfer Definition and the second second | Progr Var<br>-<br>-<br>-<br>-<br>-<br>-<br>-<br>-<br>-<br>-<br>-<br>-<br>- |                                                                                                    |                  | Controls will be derively restant on nontrainer<br>Controls will be derively restant on nontrainer<br>Controls will be derively restant on |
| Copy Doe and took   Fault   Meroge                                                                                                    |                                                                            | Dopton menge                                                                                                    |                  |                                                                                                    |
|                                                                                                    |                                                                            |                                                                                                    |                  |                                                                                                    |

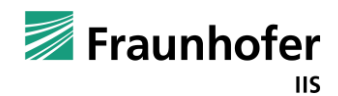

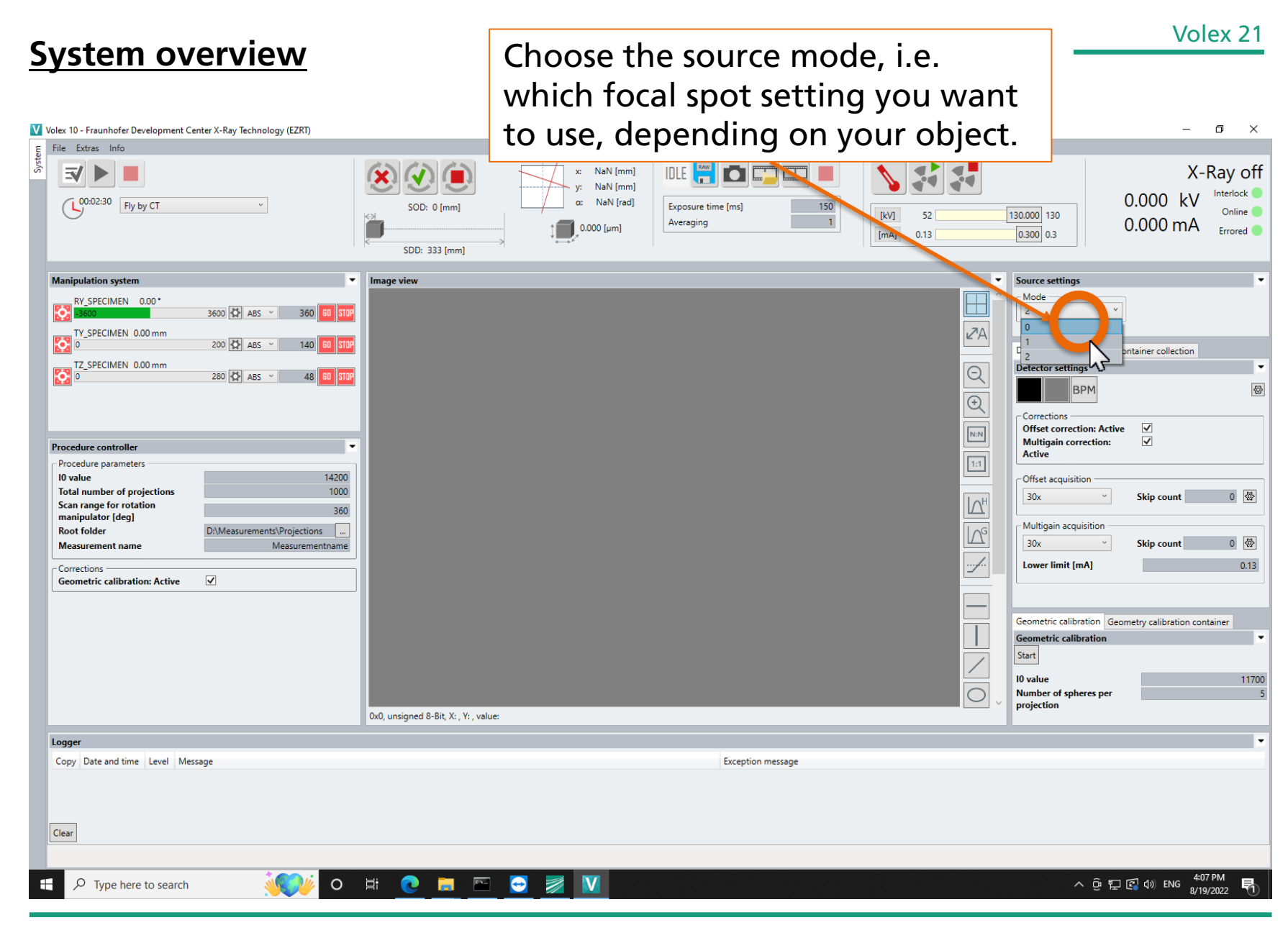

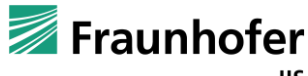

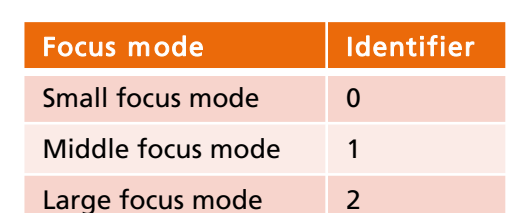

| Maximum output                           | Small focus mode  | 8               |    |
|------------------------------------------|-------------------|-----------------|----|
|                                          | Middle focus mode | 16              | W  |
|                                          | Large focus mode  | 39              |    |
| X-ray focal spot size<br>(Nominal value) | Small focus mode  | 8 (5 μm at 4 W) |    |
|                                          | Middle focus mode | 20              | μm |
|                                          | Large focus mode  | 40              |    |

### Adjust the lower limit according to the lowest possible current

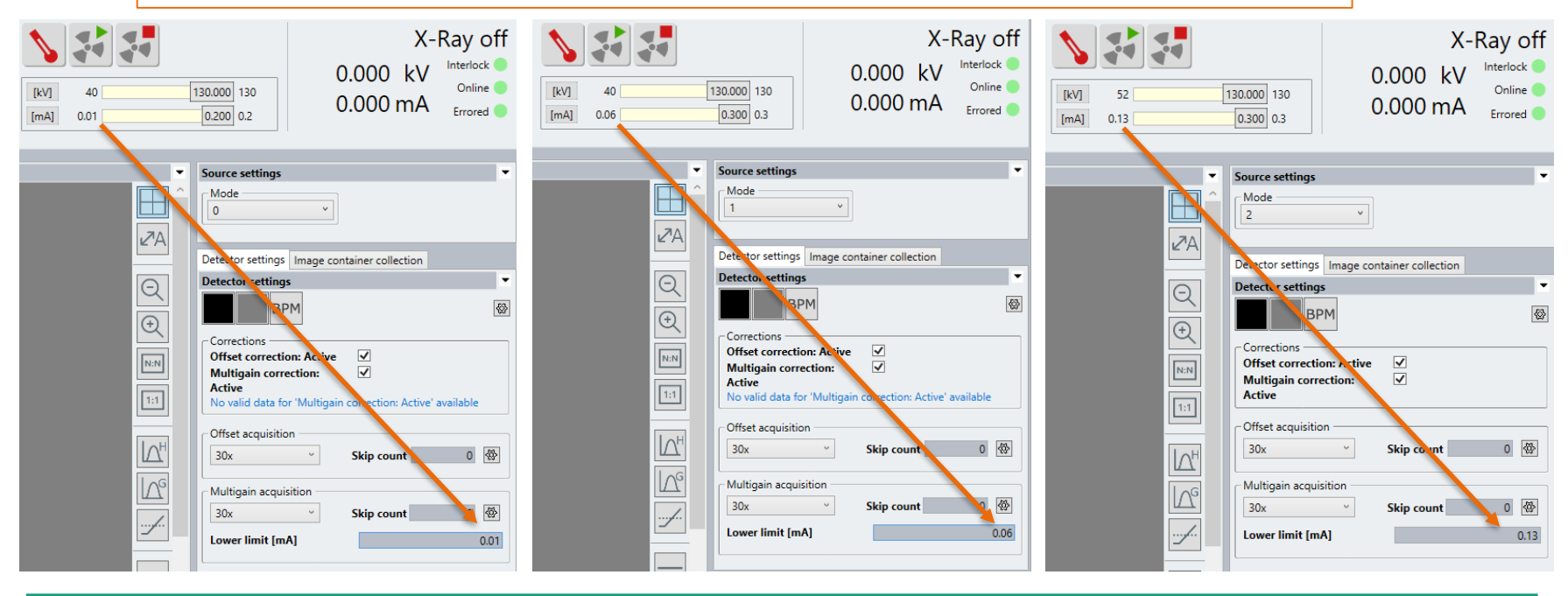

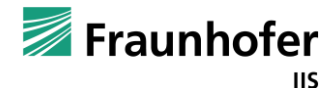

Choose your voltage and current for the measurement; Make sure to adjust the lower limit; Press the grey Multigain button

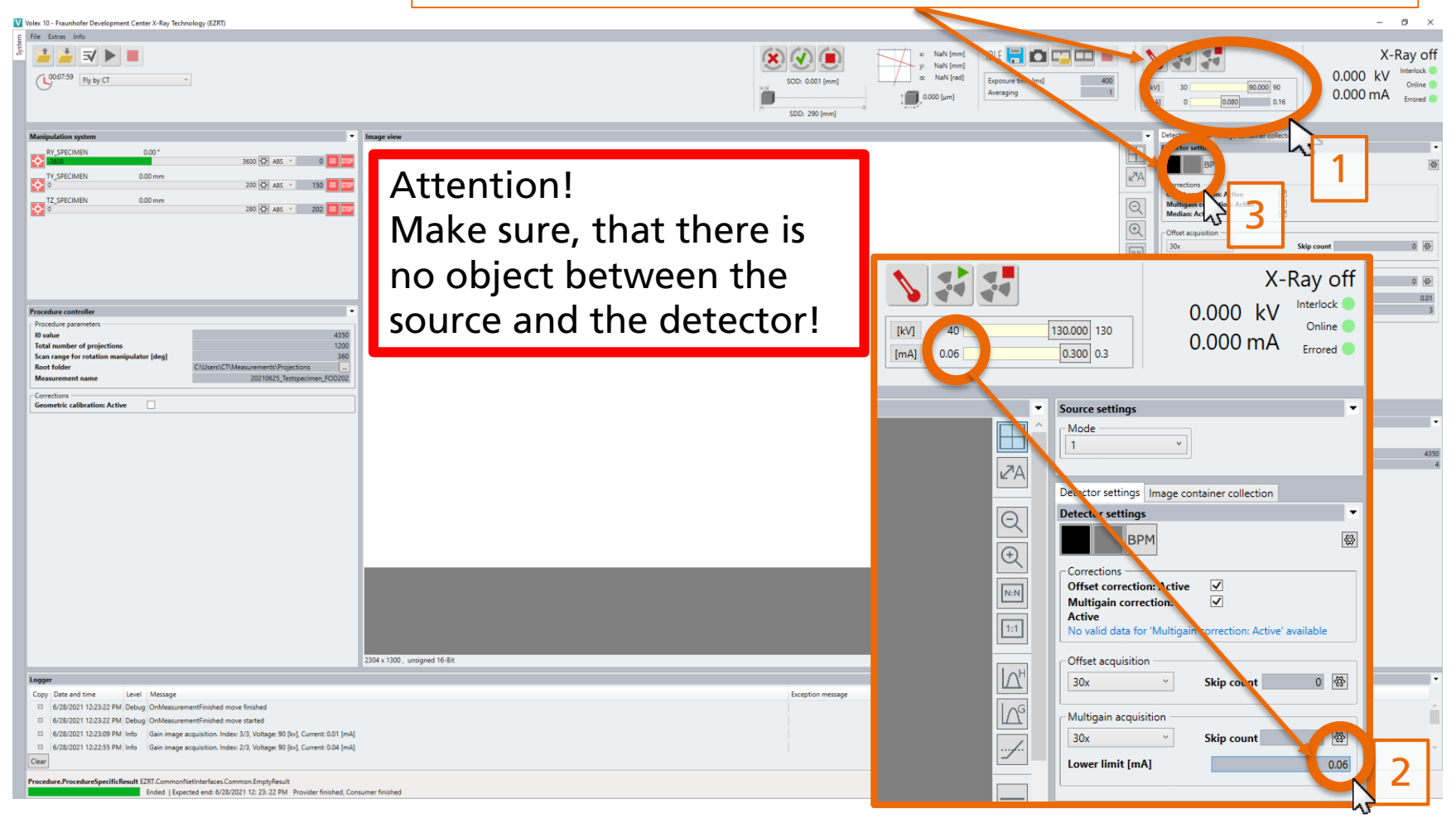

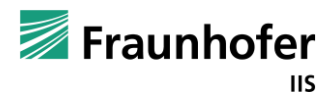

### **Measurement Setup**

Place specimen onto the elevation stage, close the door and switch X-ray on

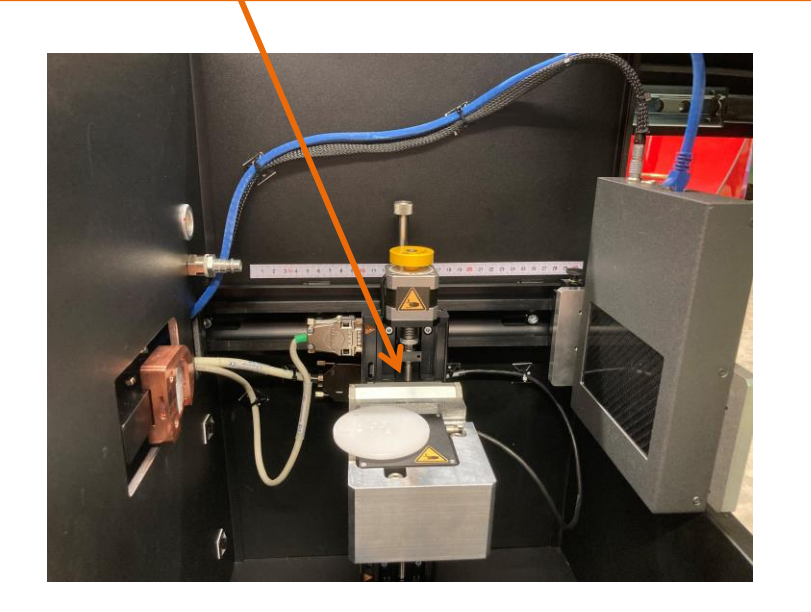

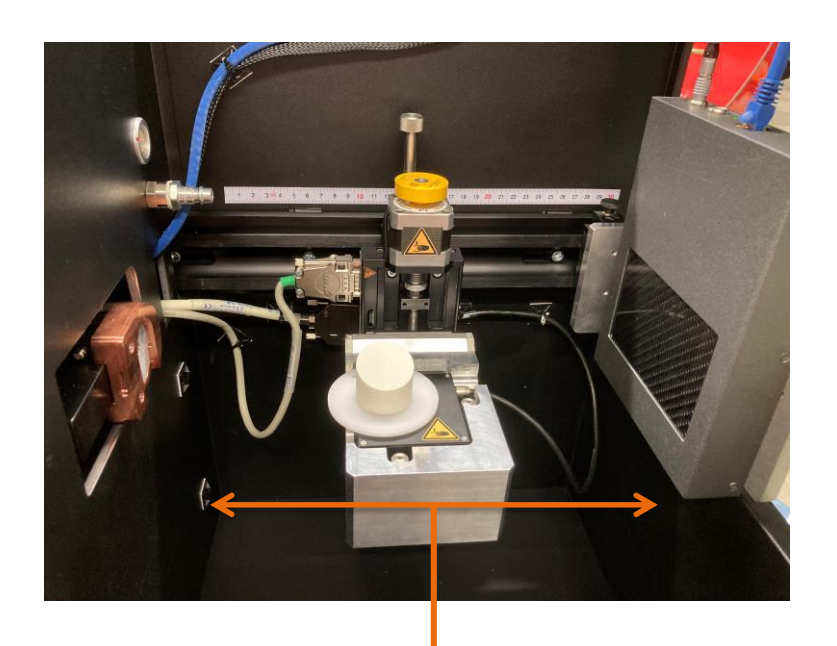

Check if the magnification is satisfying

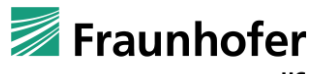

### Volex 25

### **Measurement Setup**

- Read out the positon of your specimen from the measuring tape
- This is the focus-object-distance (FOD)

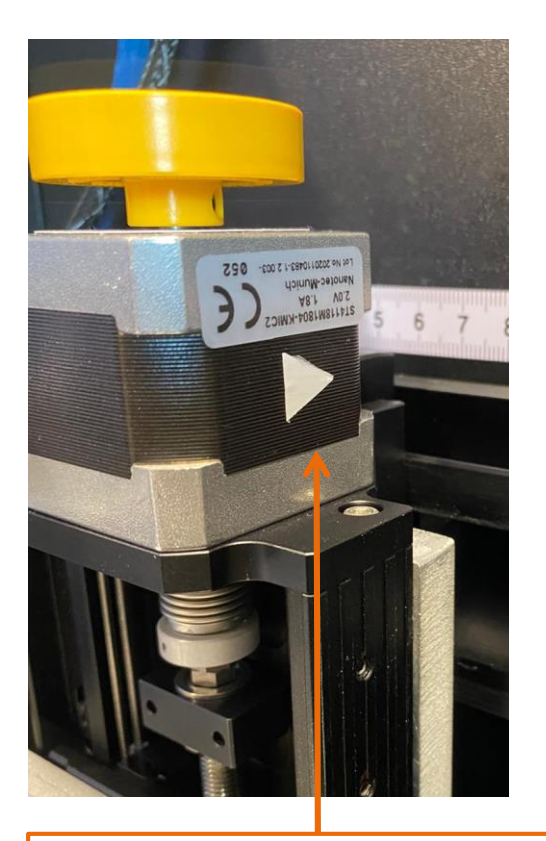

White arrow shows the reading position

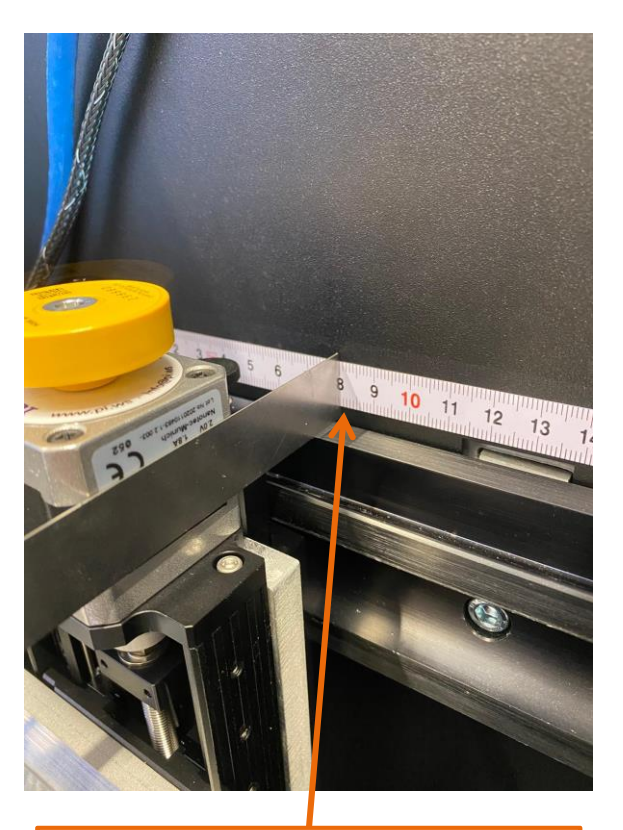

An object like a ruler may help to read off the position

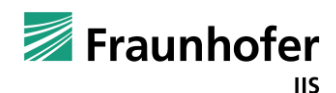

### Measurement Setup

- Read out the positon of your specimen from the measuring tape
- This is the focus-object-distance (FOD)

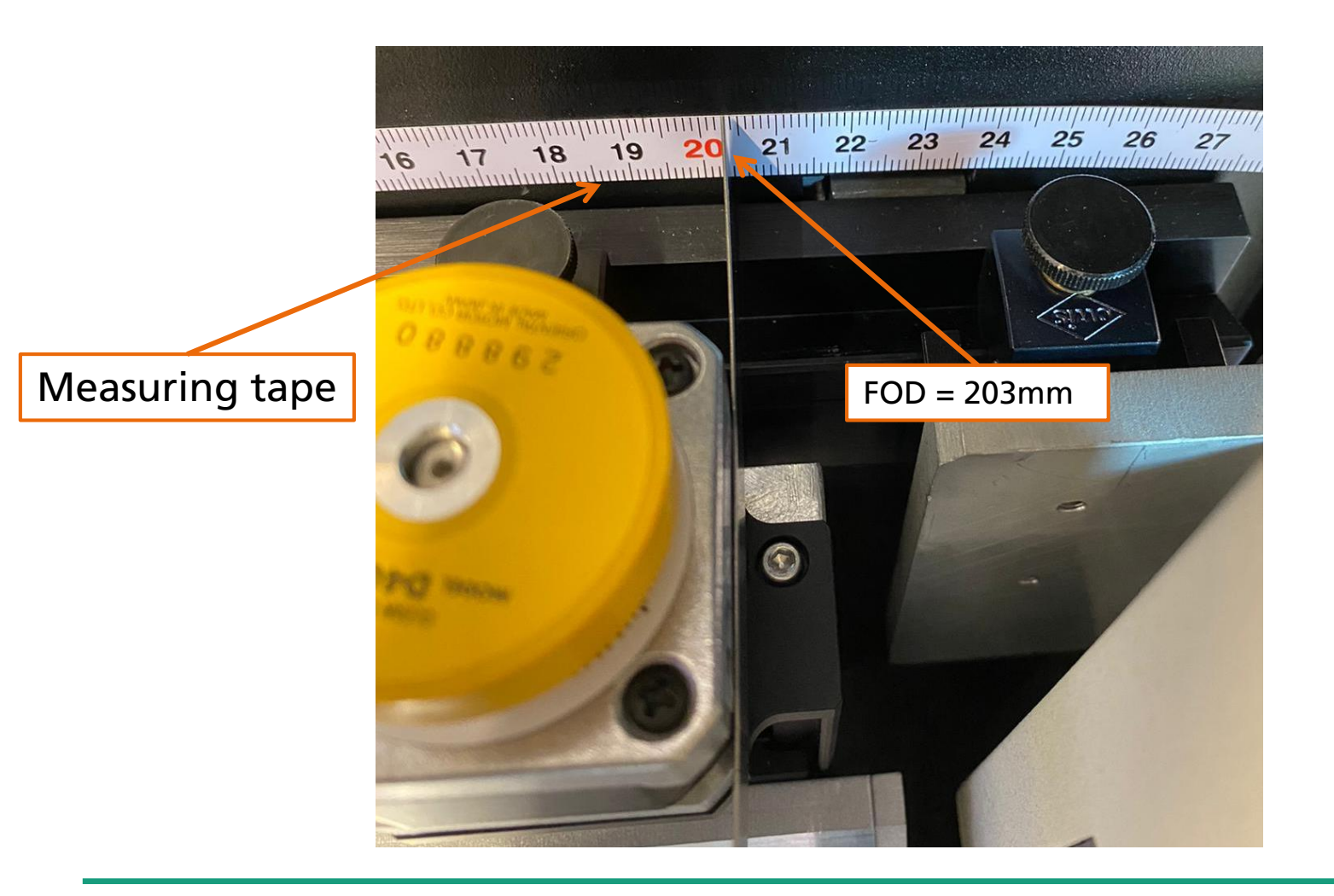

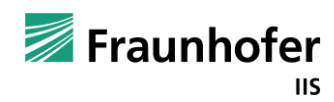

**Measurement Setup** 

- Be careful, if you change the position of the magnification axis to a FOD < 65mm

- If you use a scanning position with a FOD < 65mm make sure NOT to crash the source, when you move the lifting axis upwards

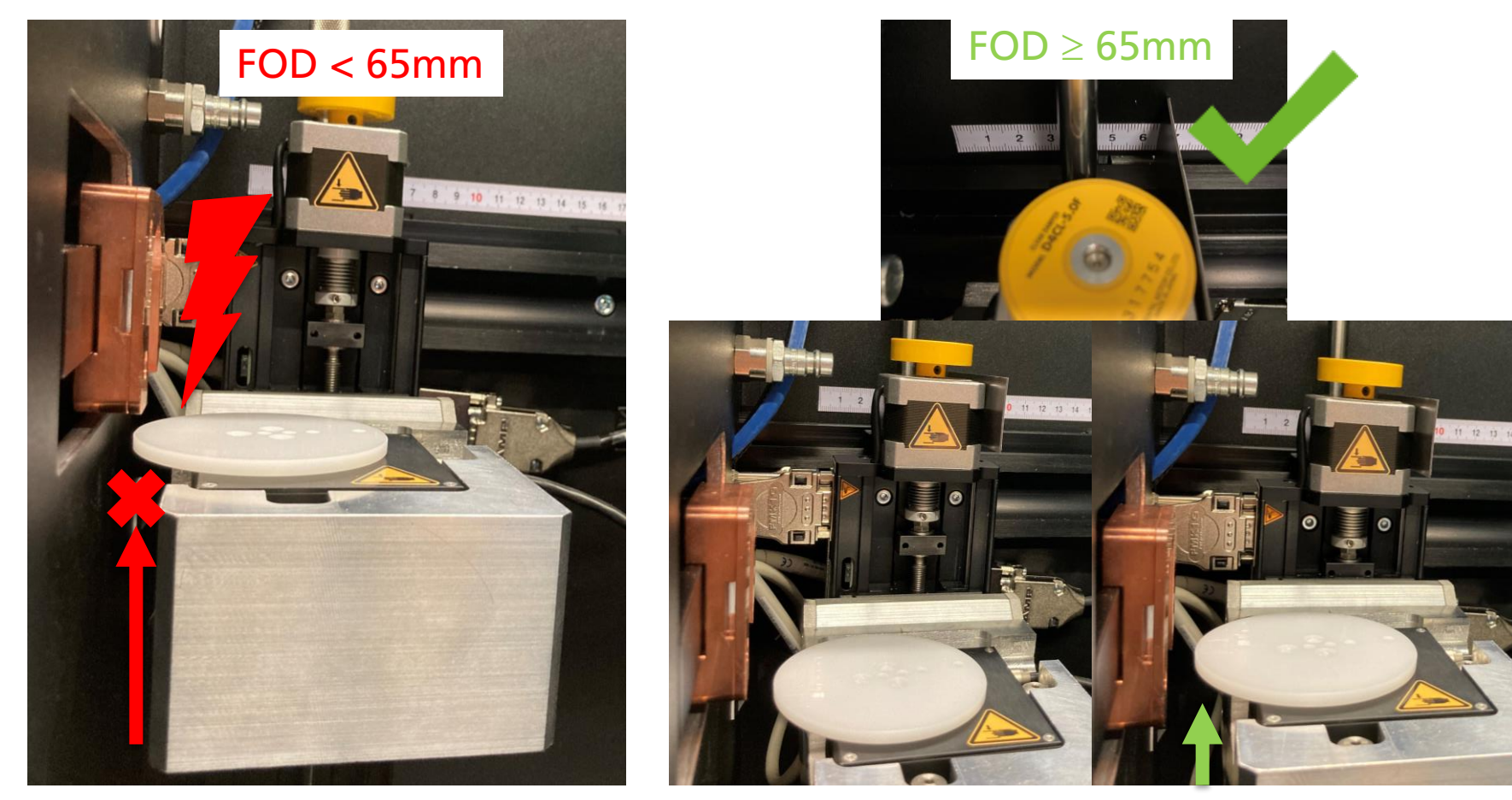

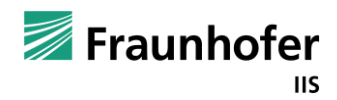

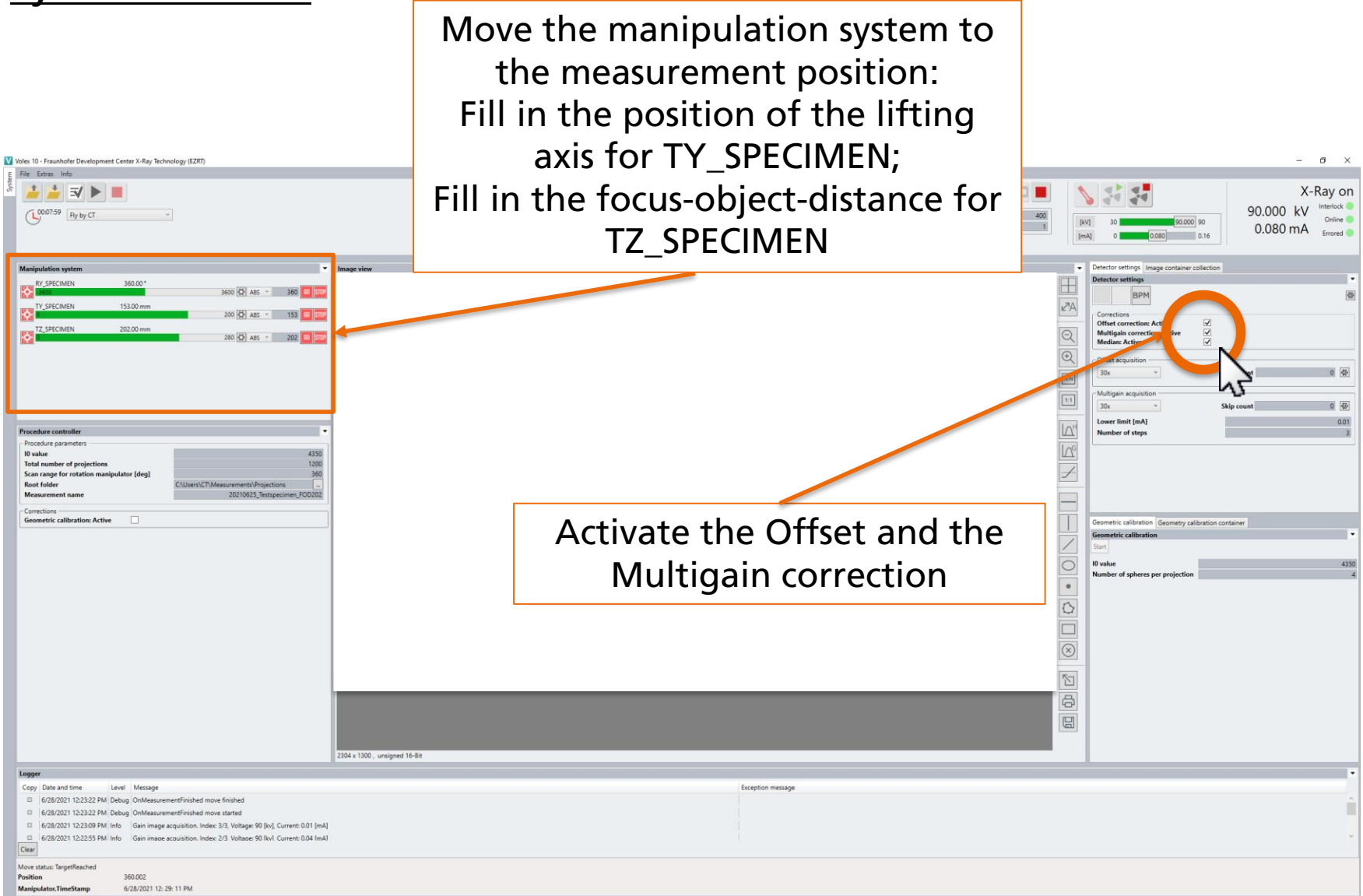

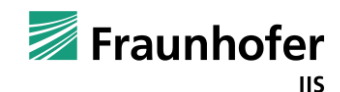

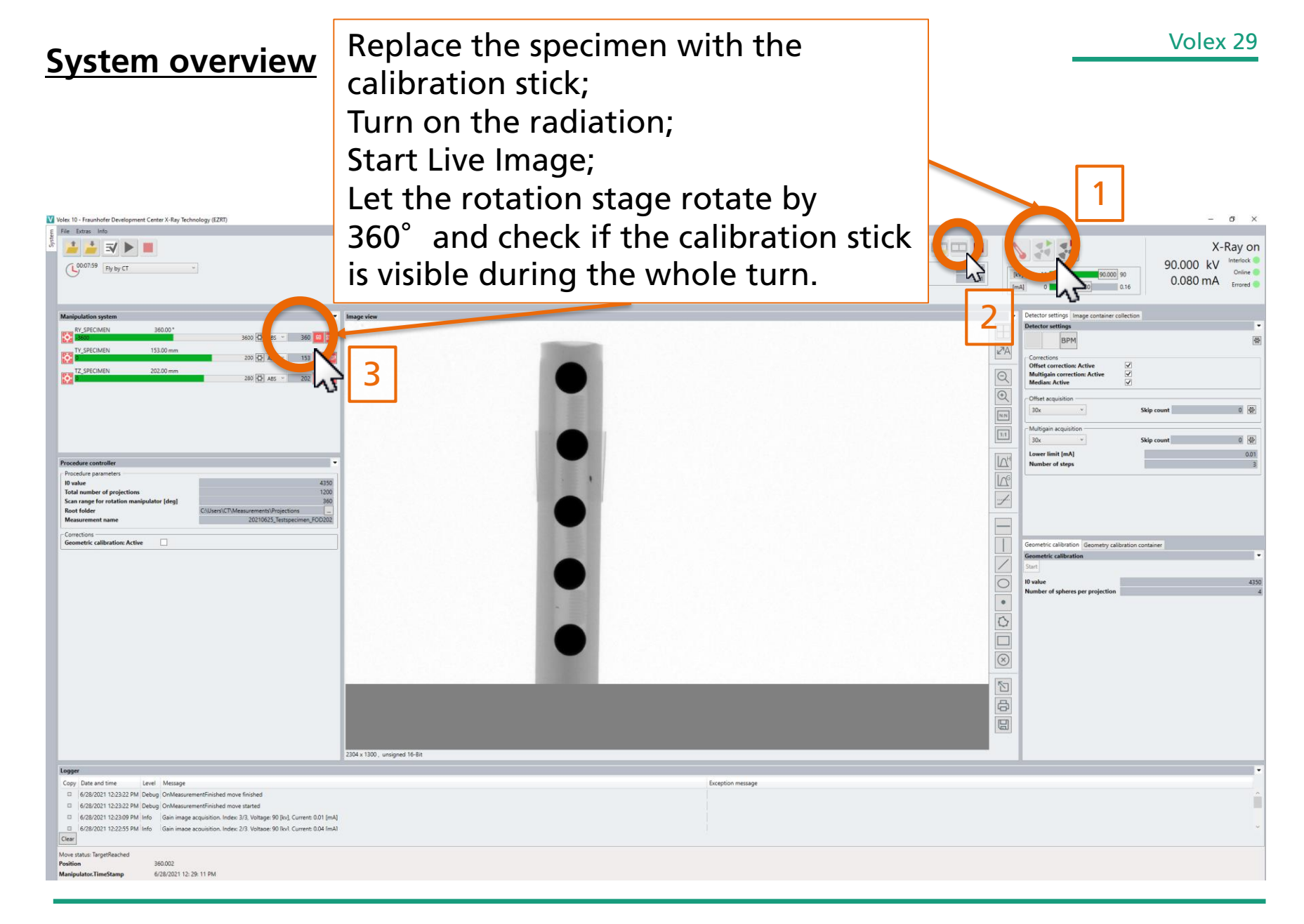

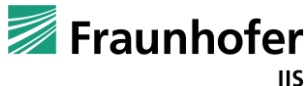

### System alignment procedure

- Mount the calibration stick on the specimen table depending on your focus-object-distance

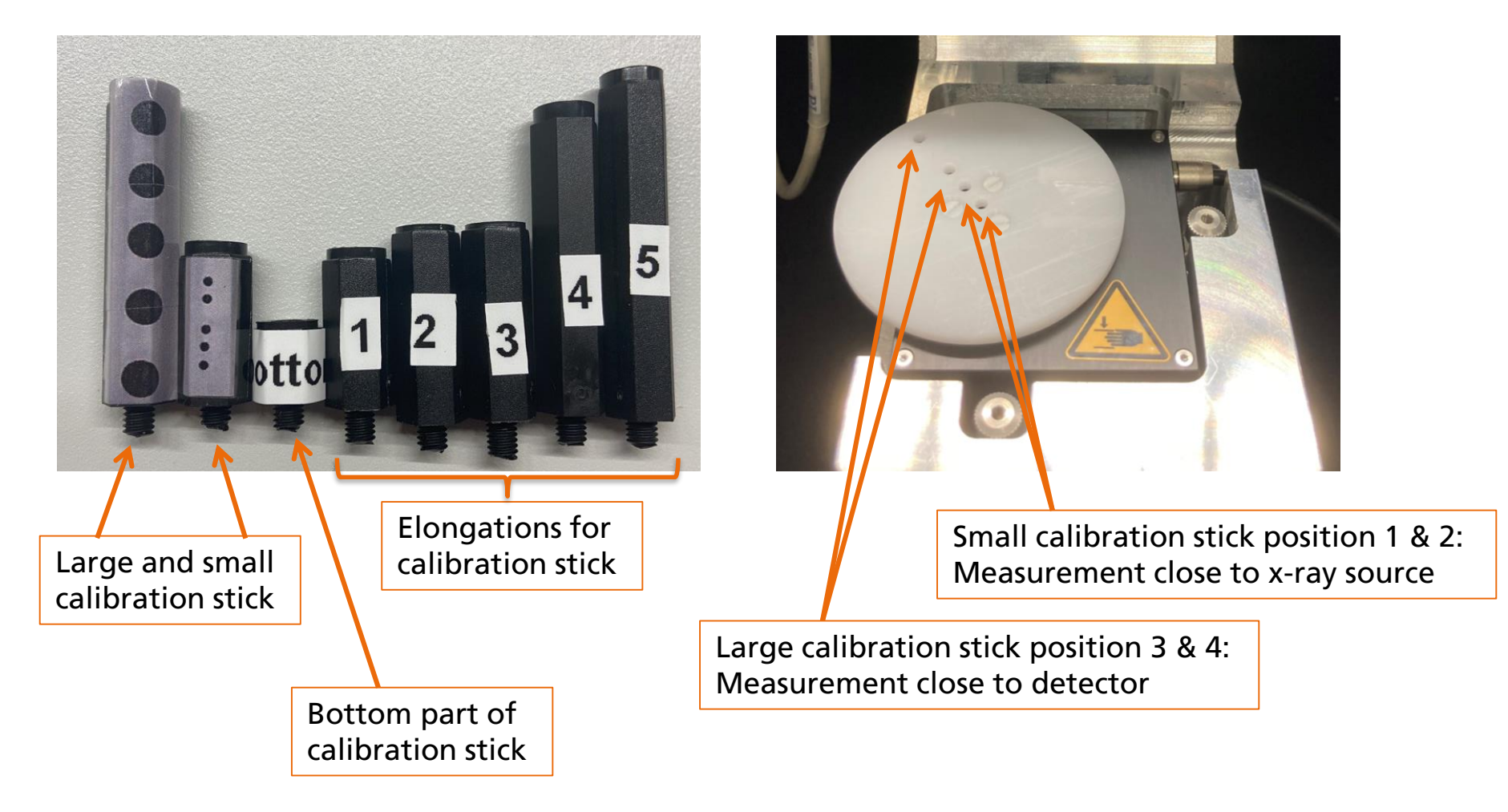

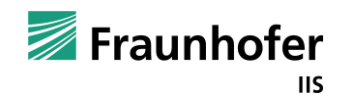

### System alignment procedure

- Mount the calibration stick on the specimen table depending on your focus-object-distance

Calibration stick position 1: Measurement close to x-ray source

specimen table

calibration stick

Calibration stick position 4: Measurement close to detector

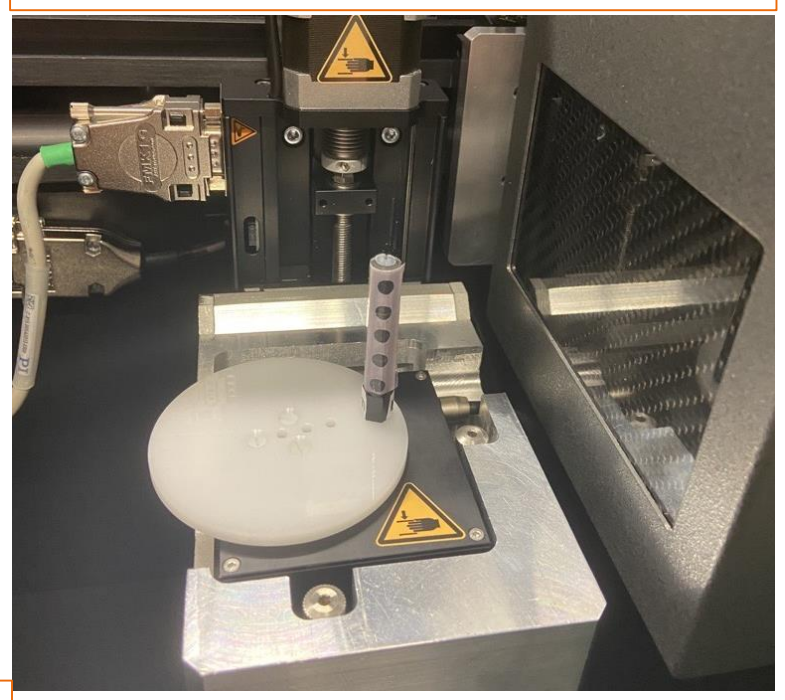

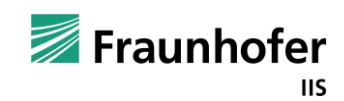

Before you do a new geometric calibration delete all the previous entries by clicking "Delete all"

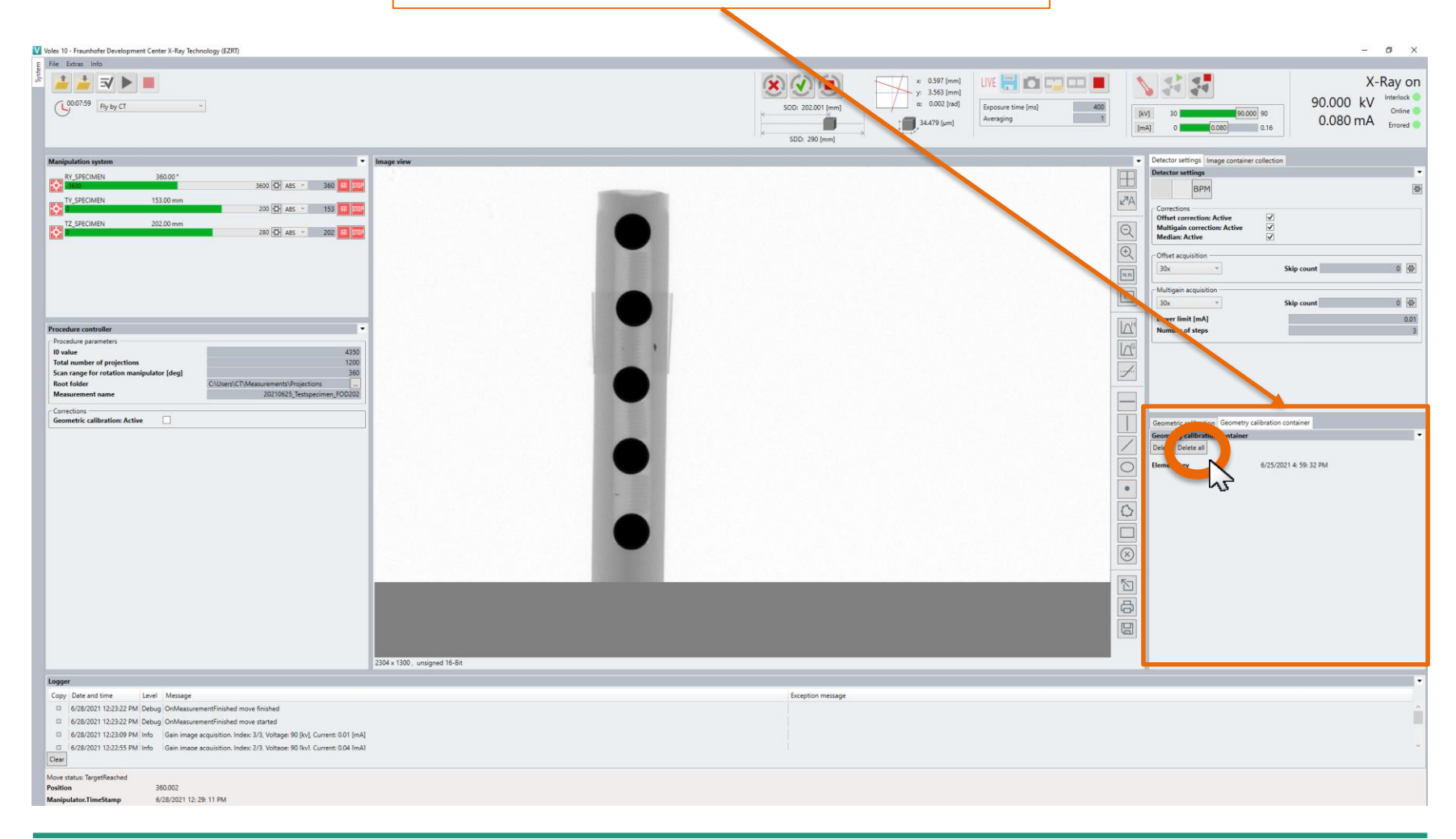

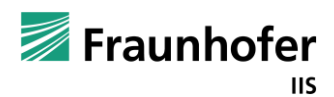

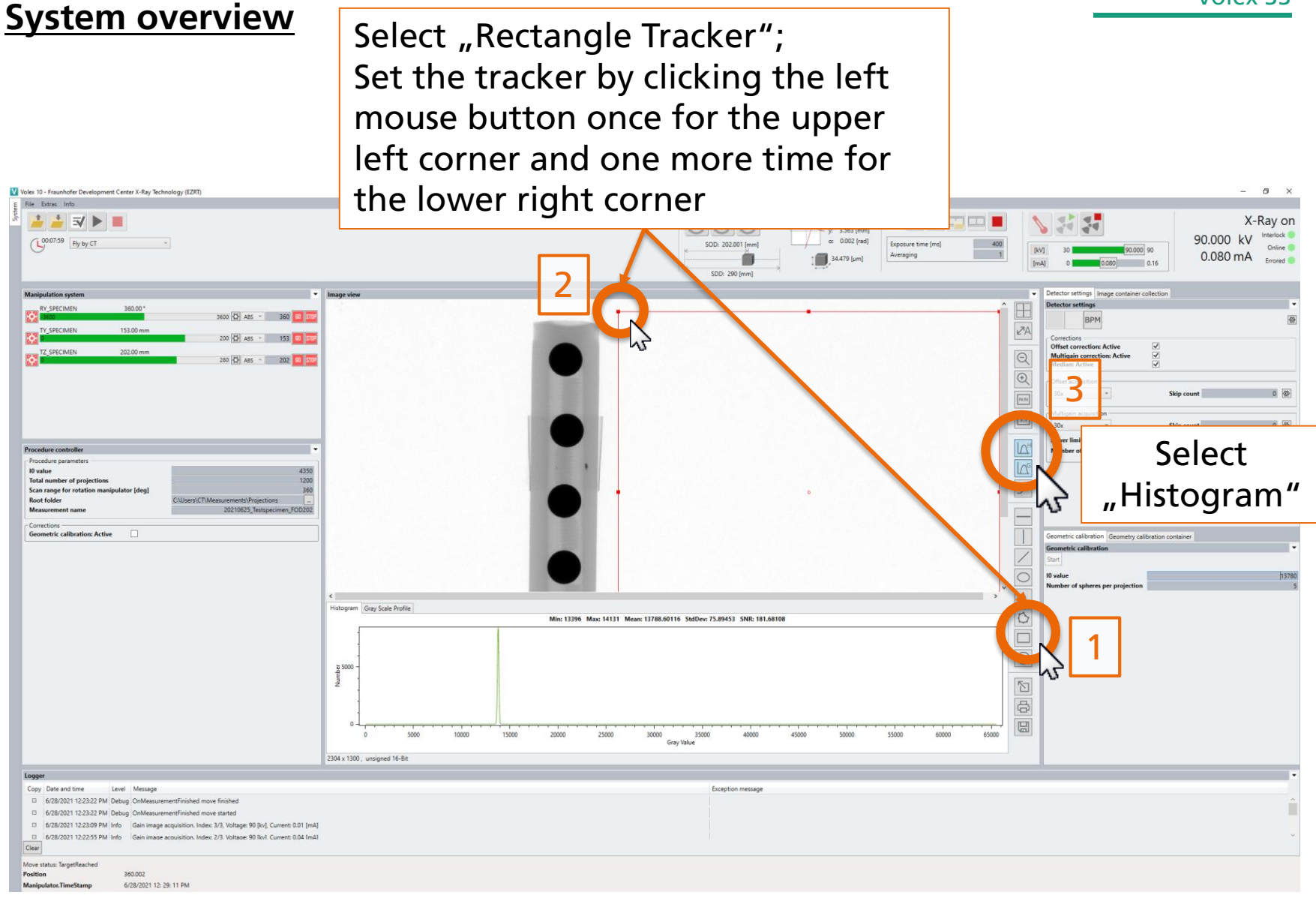

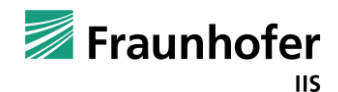

#### System overview Fill in the mean value of the histogram and the number of spheres you see (without the Histogram!) and press start to do the geometric calibration Volex 10 - Fraunhofer Development Center X-Ray Technology (EZRT) - 6 × File Extras Info 🛓 📩 🖘 🕨 🔳 51 55 X-Ray on Interlock 90.000 kV (L)00:07:59 Ry by CT o: 0.002 [rad] SOD: 202.001 lmm 400 Online C 90.000 90 0.080 mA Averaging 34.479 [um] 0.080 0.16 Detector settings Image container collection 3600 🛟 ABS - 360 🔝 🎞 BPM ₽A 200 🔂 ABS \* 153 🛄 💷 Offset correction: Activ Q Multigain corre Median: Active 280 🖾 ABS - 202 💷 🛛 Ð Offset acquisition 30x Skip count 0 0 0 40 30x Lower limit [mA] 0.01 Procedure controller Number of step Procedure parameter 10 value Total number of projections Scan range for rotation manipulator [deg Root folder C:\Users\CT\Measurements\Projections Geometric calibration: Active Histogram Gray Scale Profile 14131 Mean: 13788.60116 StdDev: 75.8 SNR: 181.6810 Min: 13396 ¢ 5000 و $\overline{\mathbb{N}}$ 5000 30000 35000 40000 65000 Gray Value 2304 x 1300 , unsigned 16-Bit Log Copy Date and time Level Message B 6/28/2021 12:23:22 PM Debug OnMeasure mantEinished or B 6/28/2021 12:23:22 PM Debug OnMeasurementFinished move started 6/28/2021 12:23:09 PM Info Gain image acquisition. Index: 3/3. Voltage: 90 [kv], Current: 0.01 [mA] 6/28/2021 12:22:55 PM Info Gain image acquisition. Index: 2/3 Voltage: 90 Ikv1 Current: 0.04 ImA1 Move status: TargetReached 360.002 Positio 6/28/2021 12: 29: 11 PM

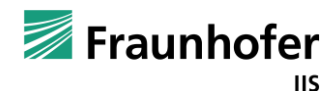

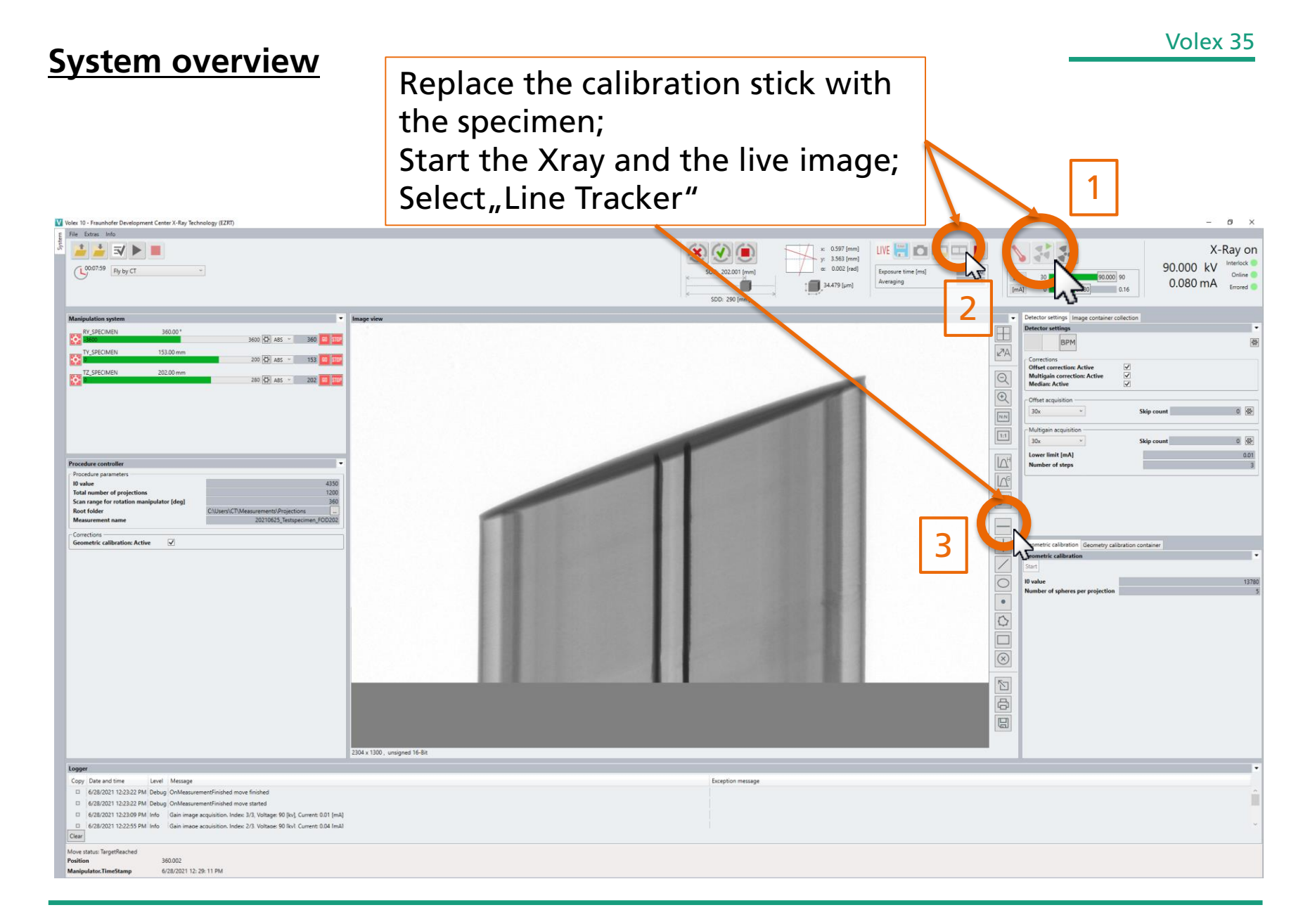

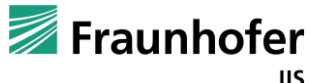

Set the tracker by clicking the left mouse button once for the left corner and one more time for the right corner

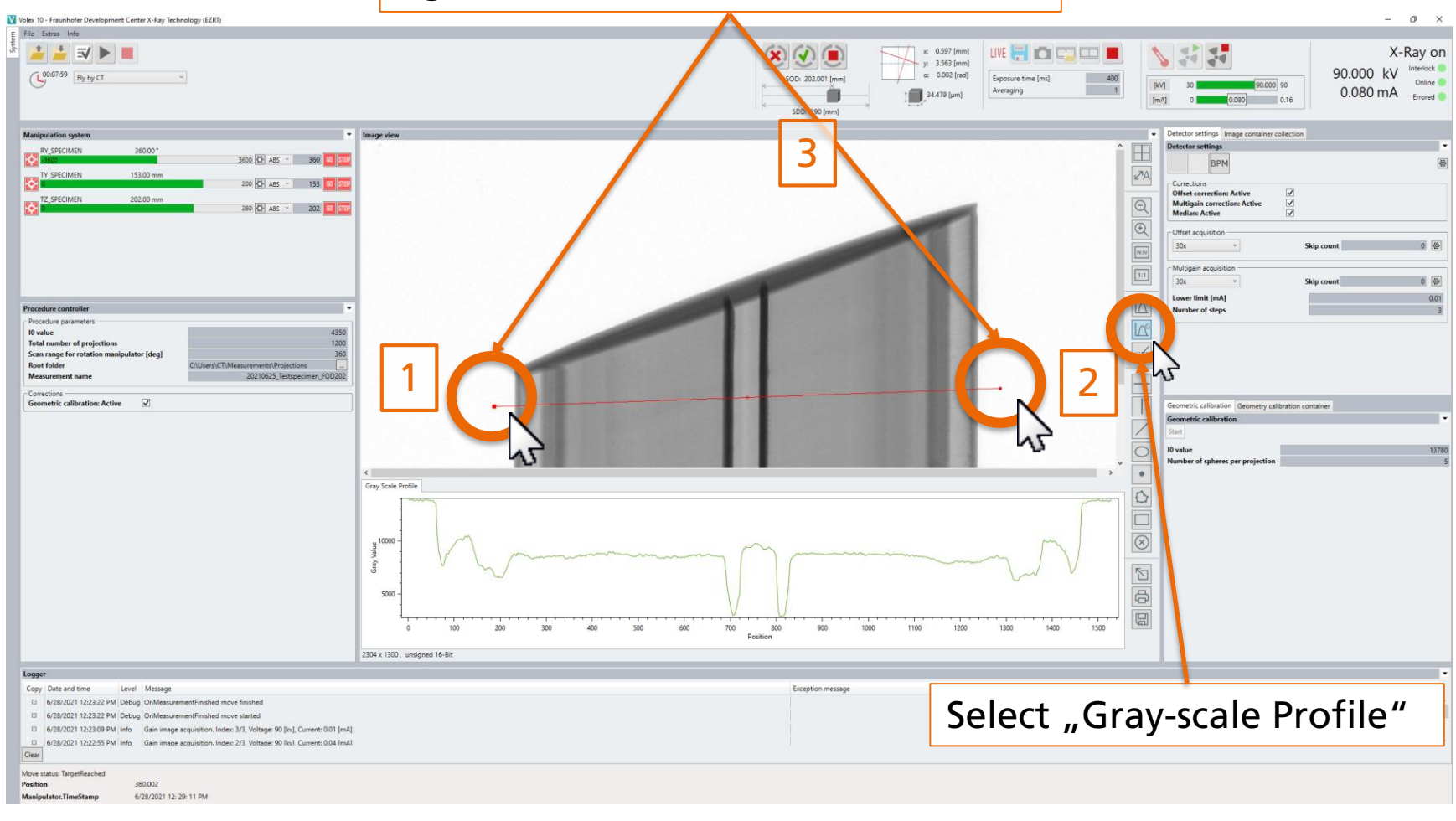

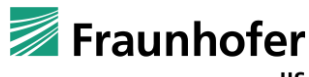

Ð

### System overview

Volex 10 - Fraunhofer Development Center X-Ray Technology (EZRT)

Check how many pixels of the detector the object is covering; Fill in that number for the parameter "Total number of projections"

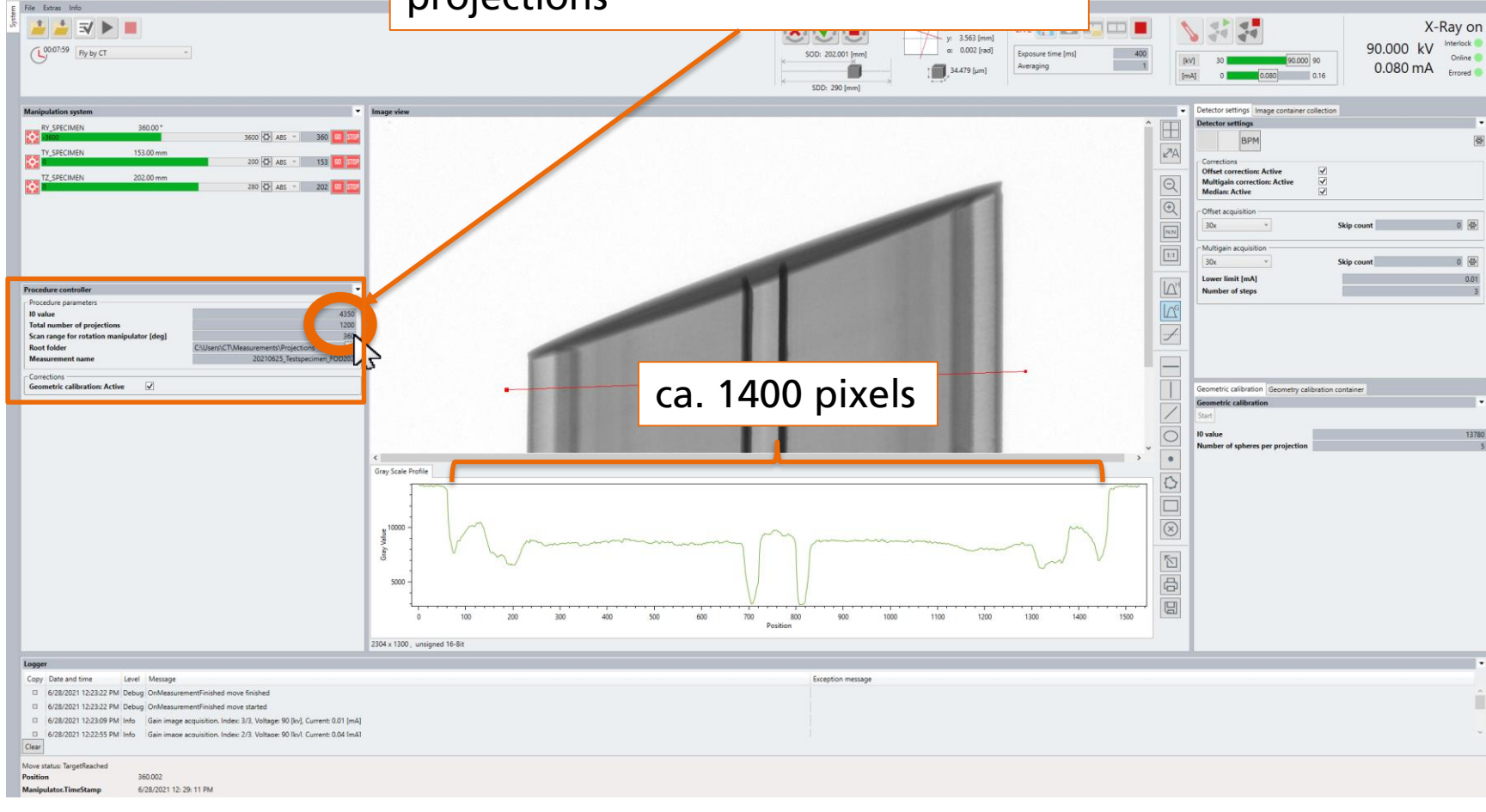

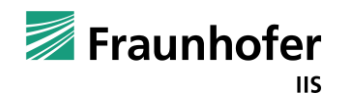

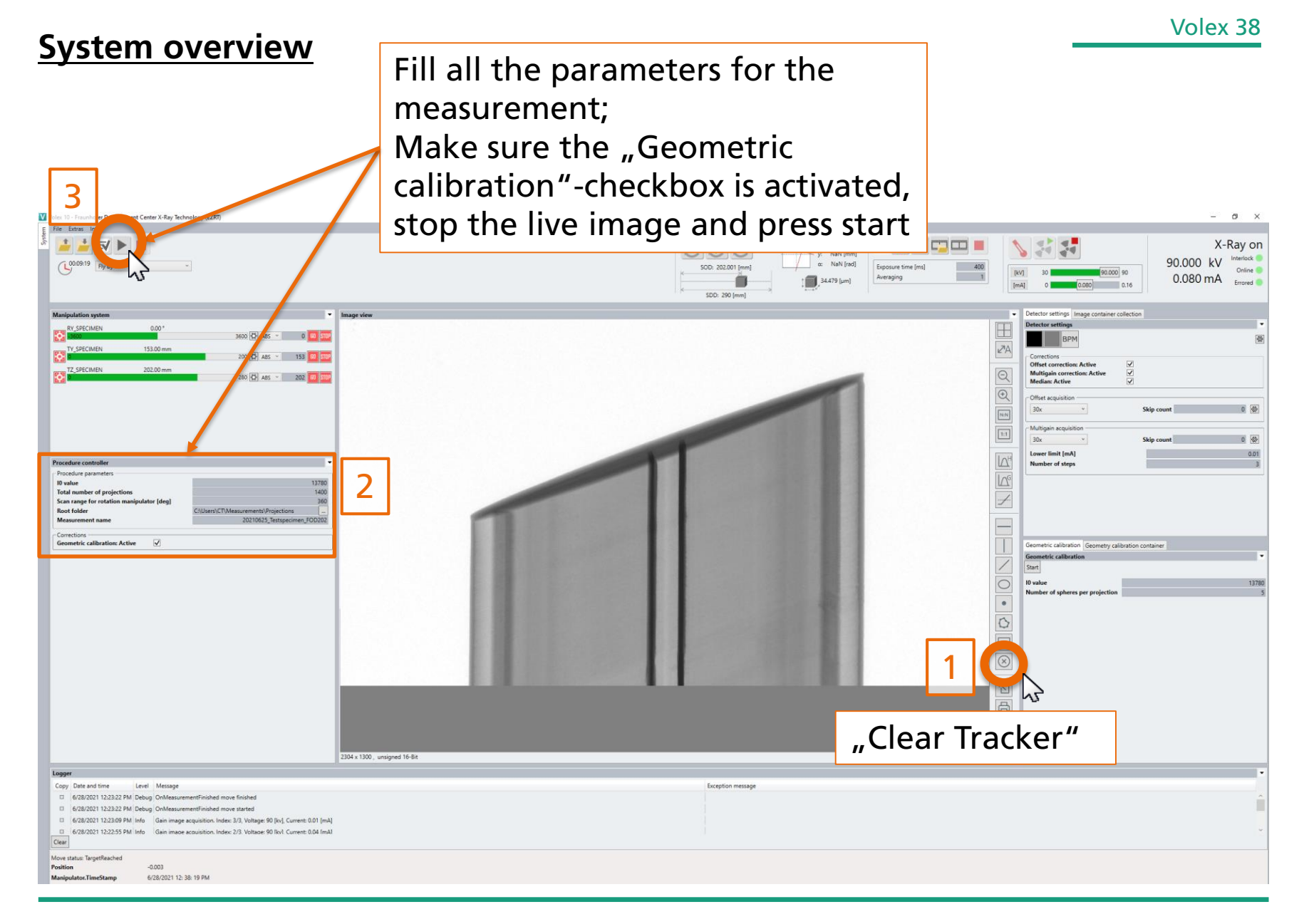

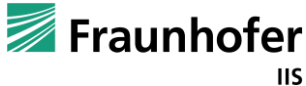

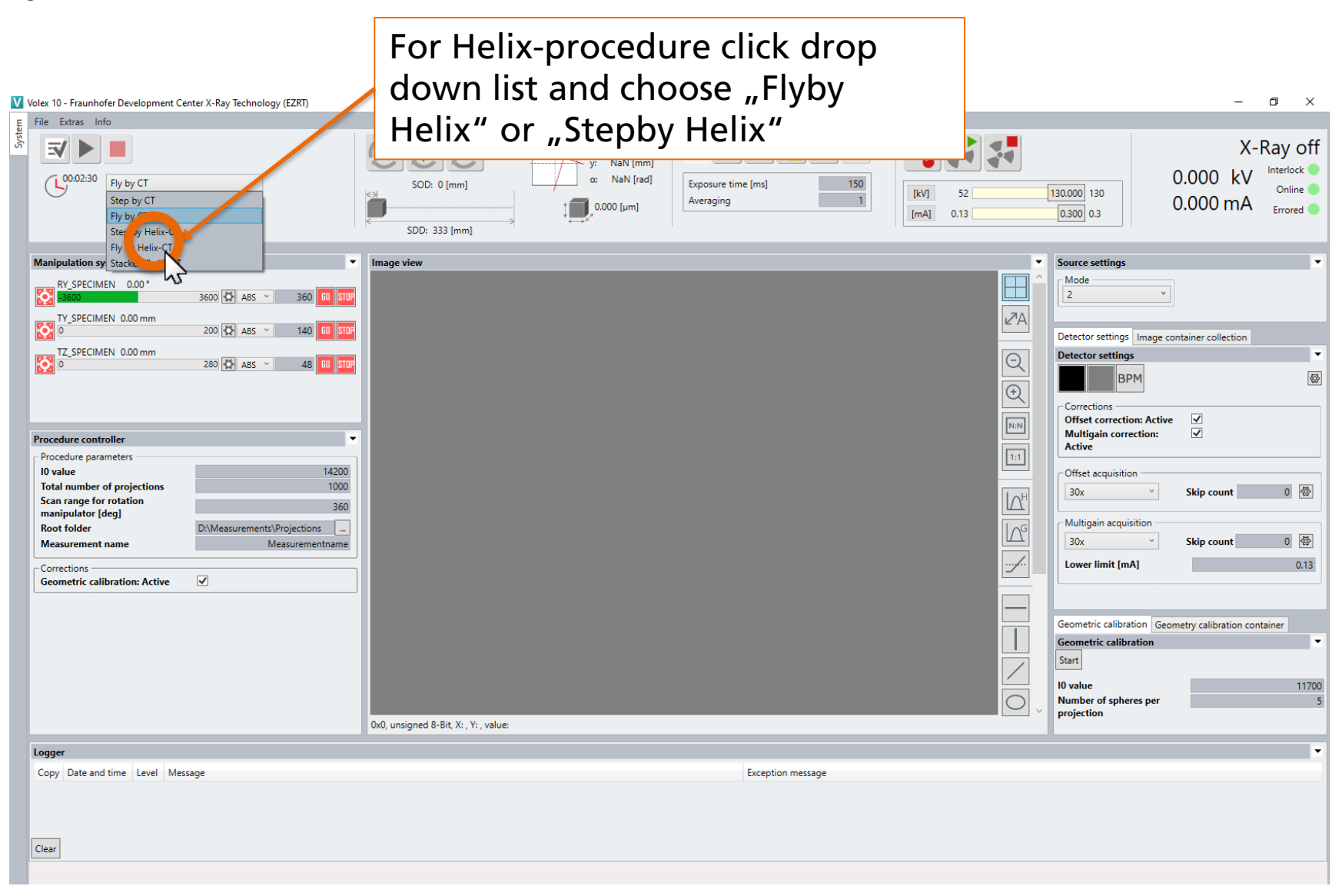

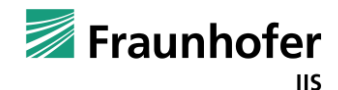

### Volex 40

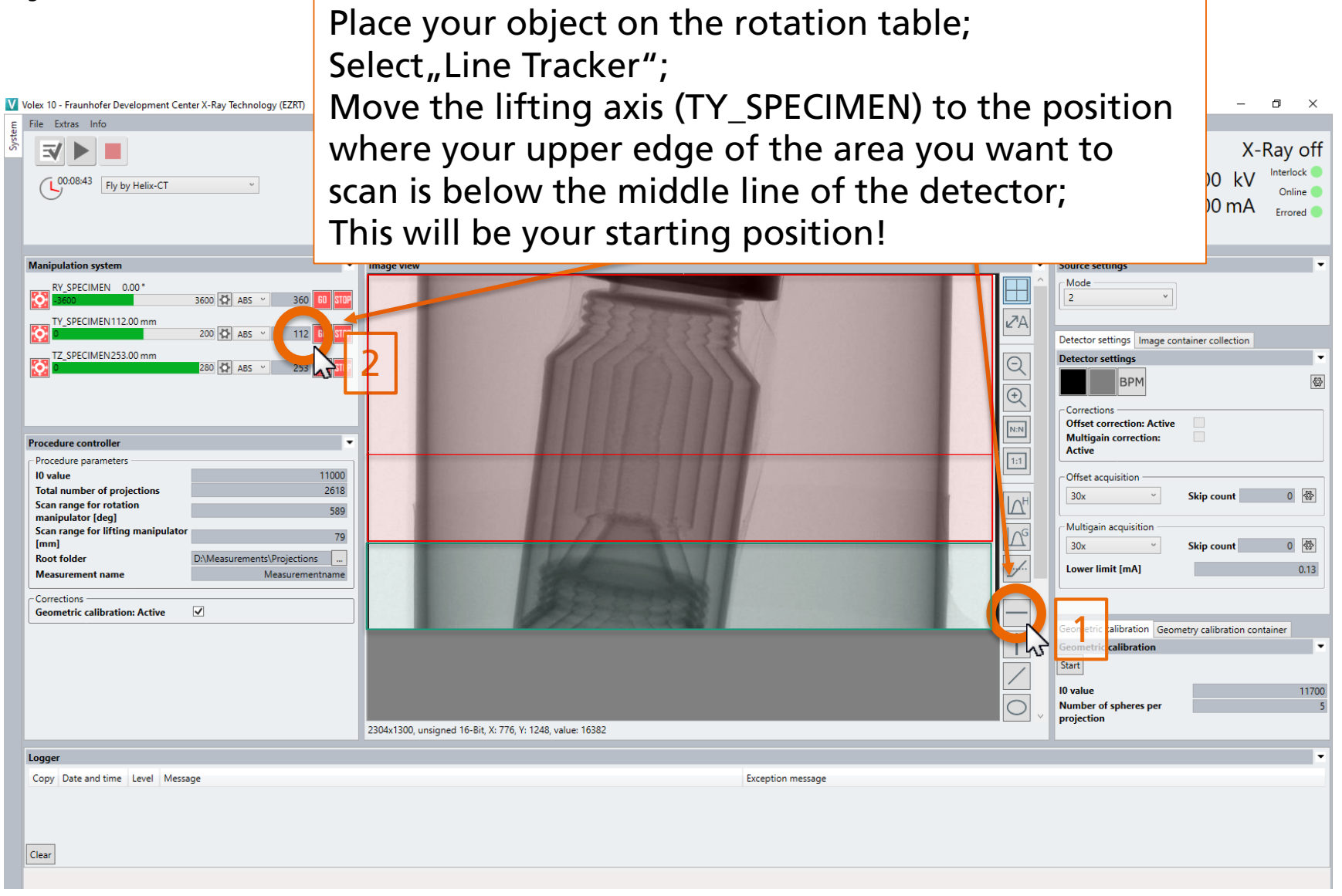

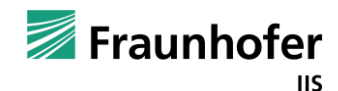

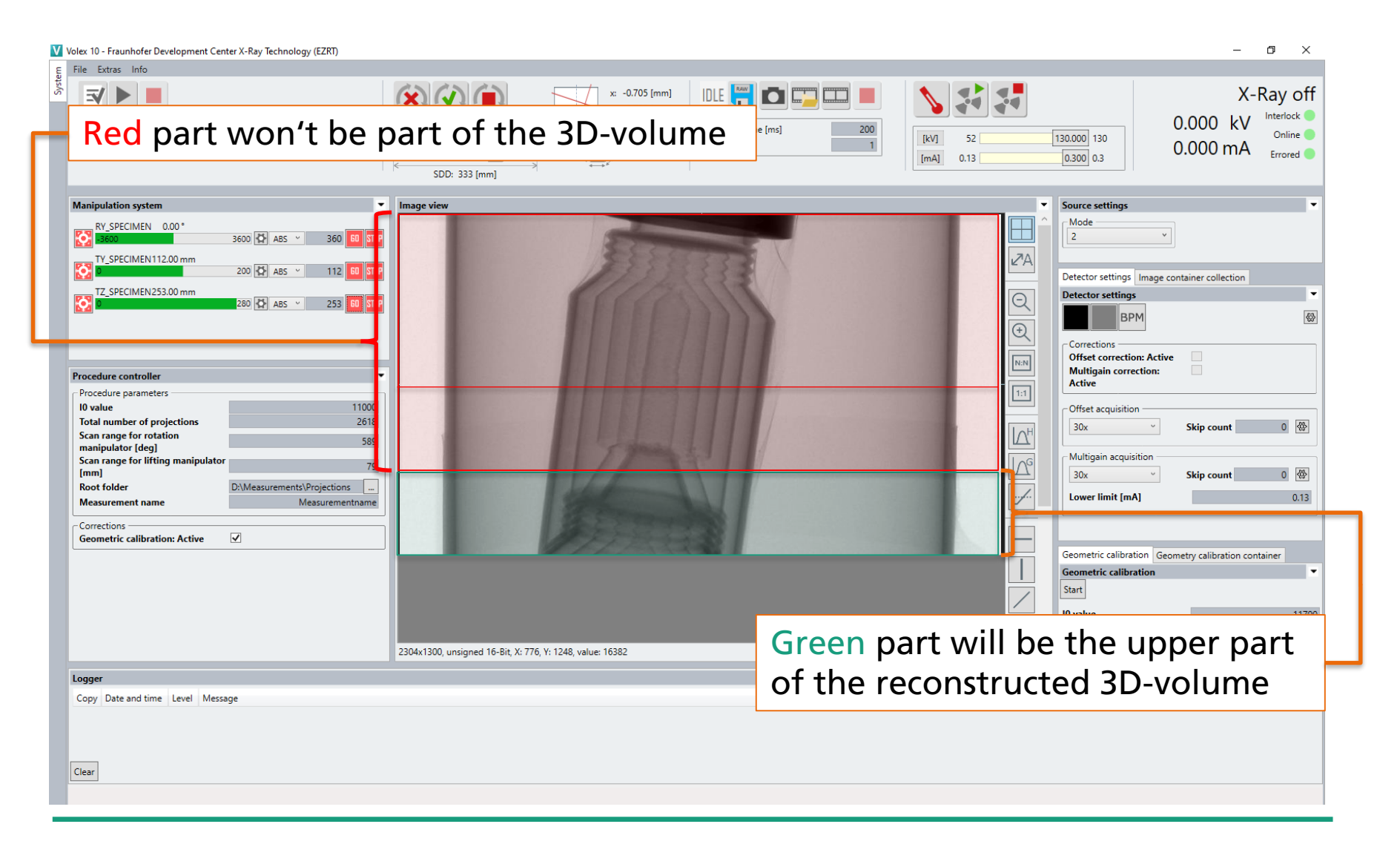

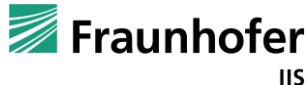

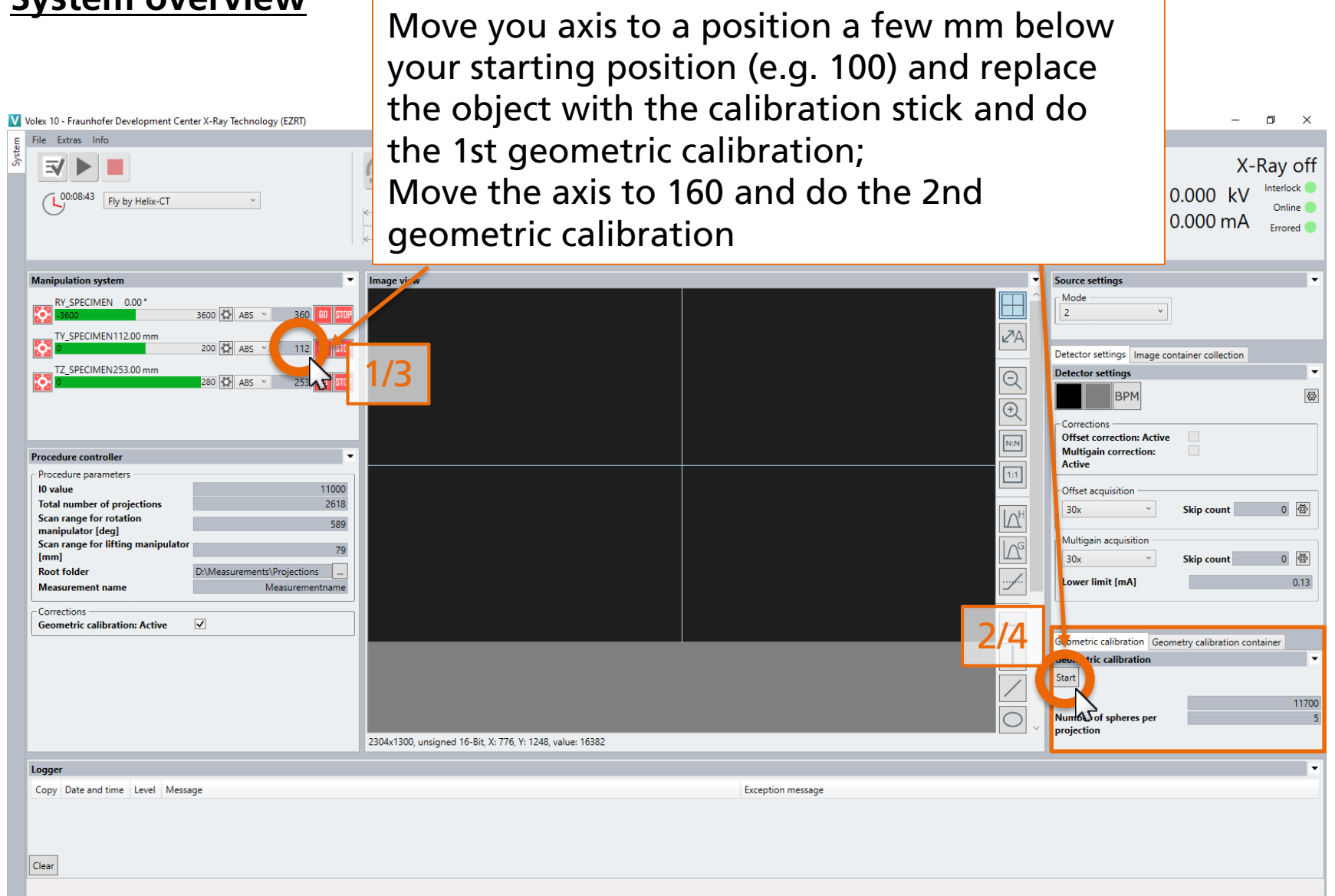

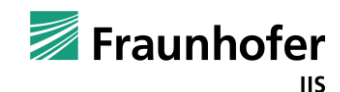

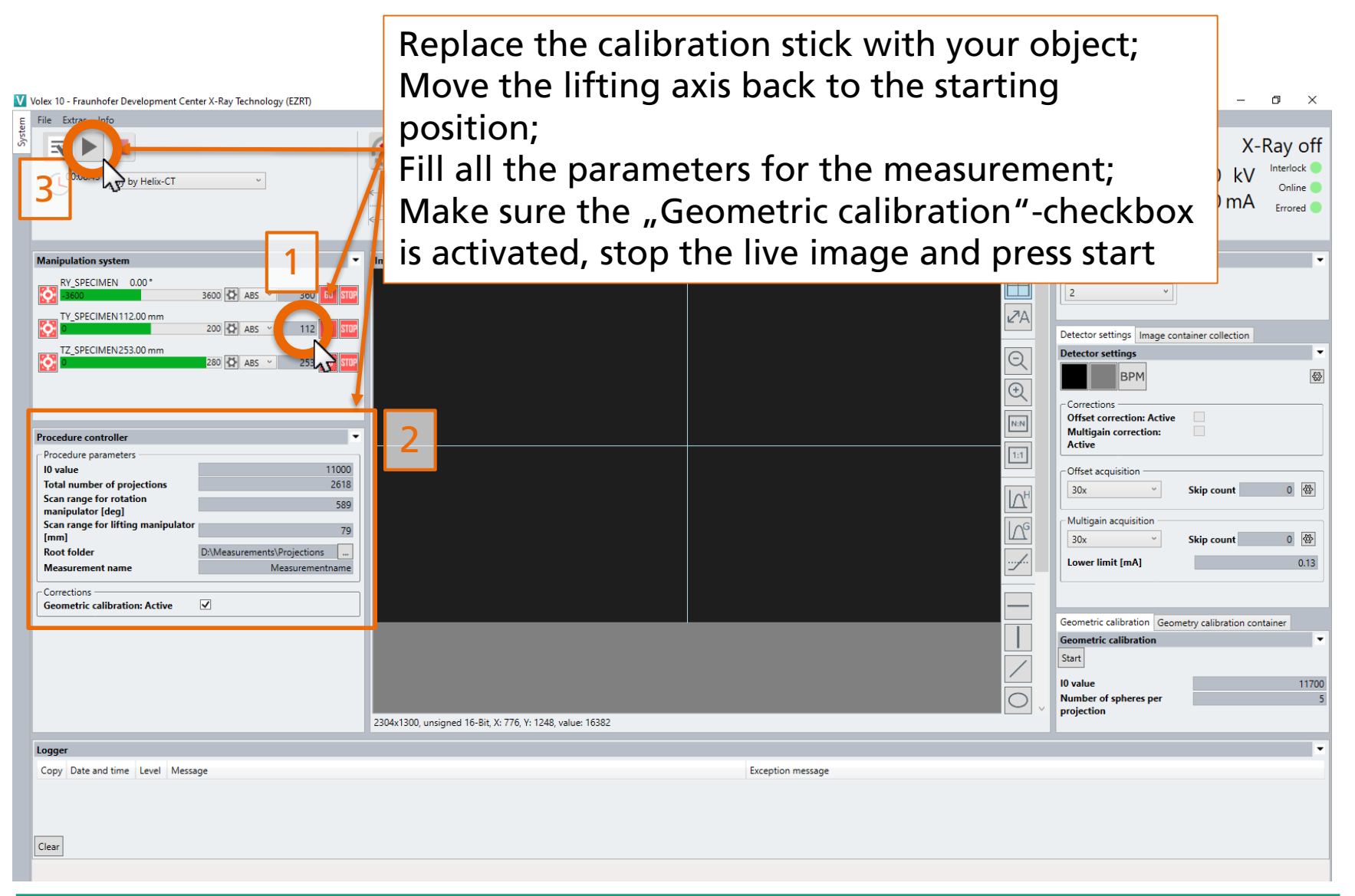

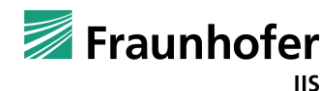

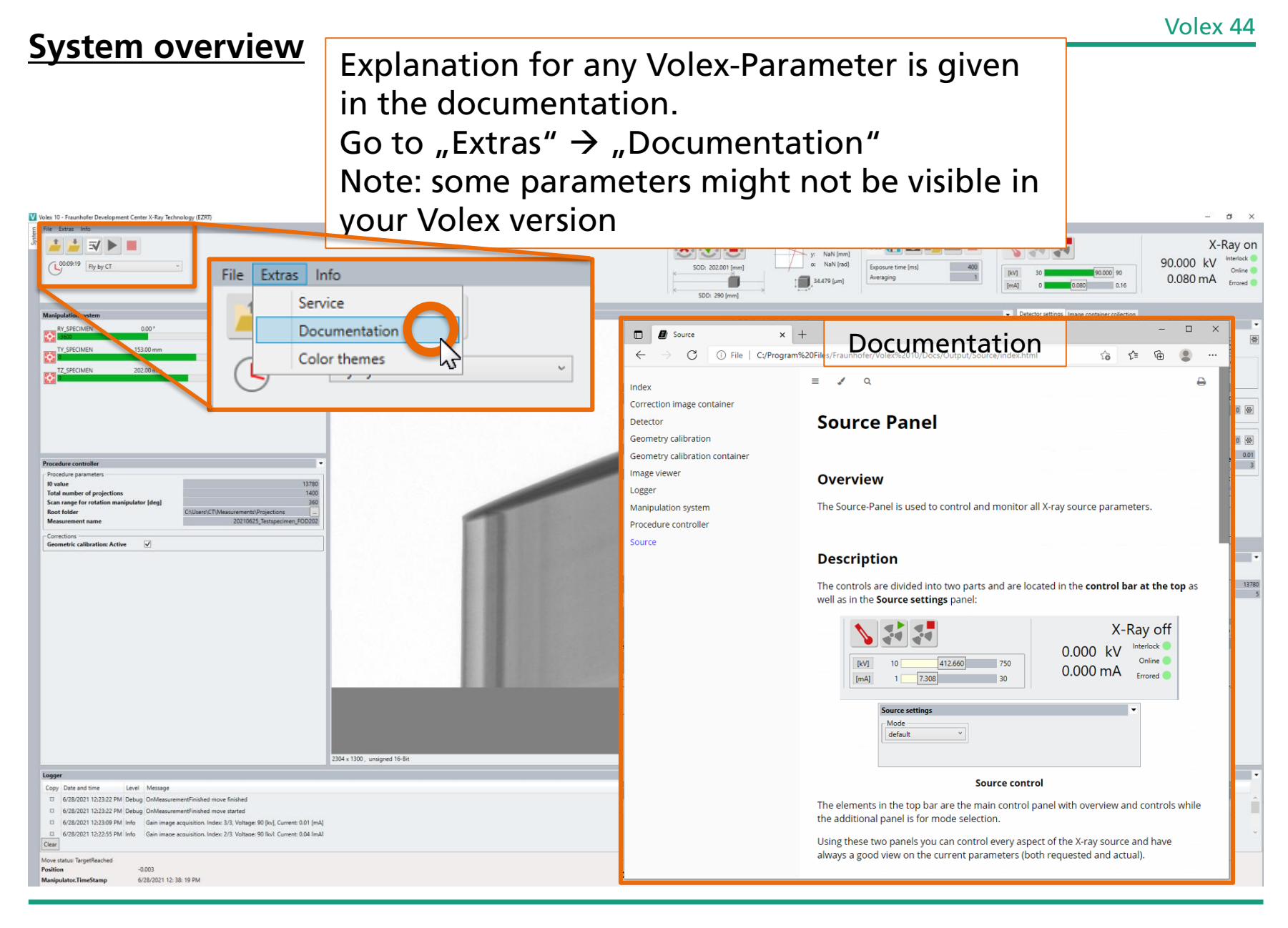

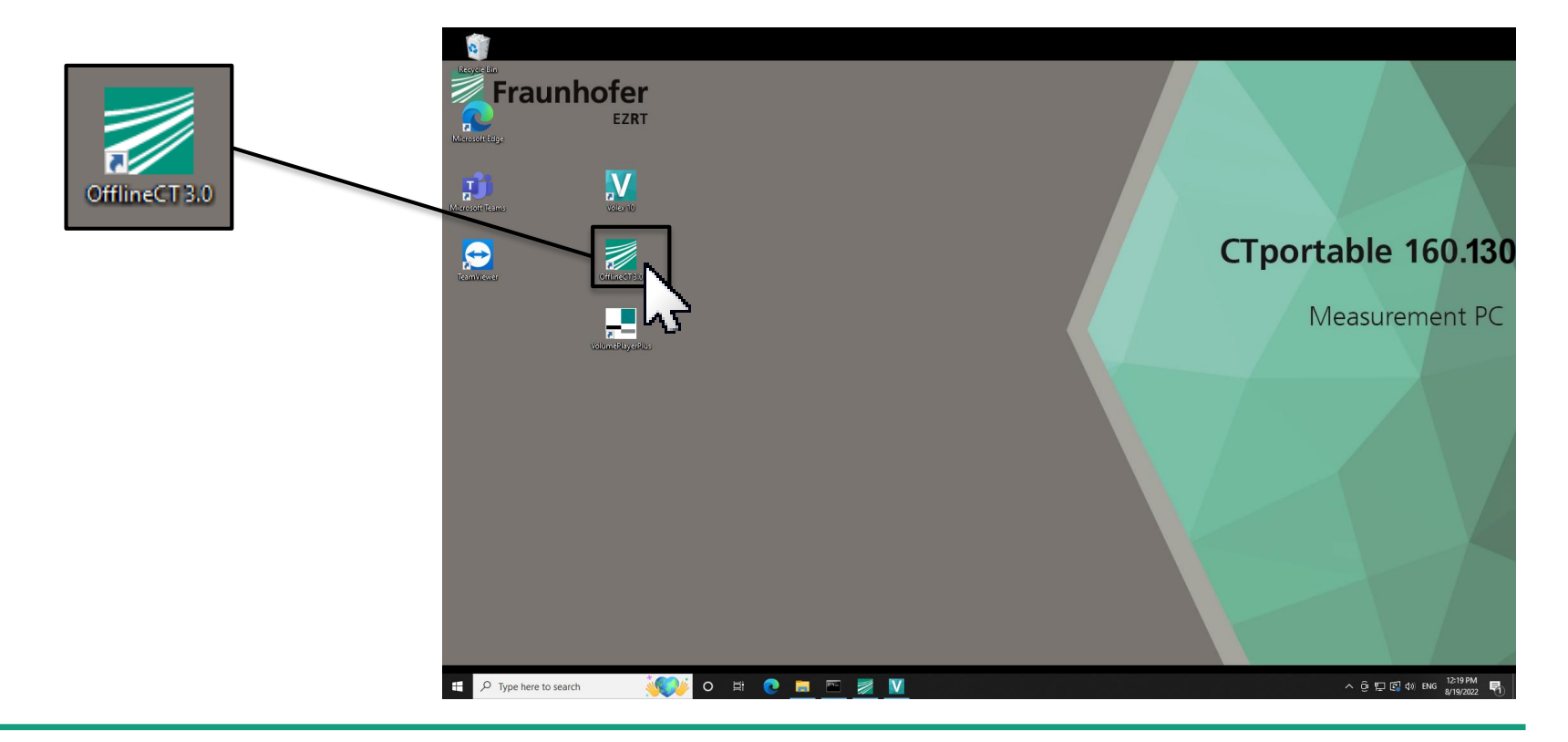

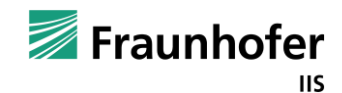

# **Manual reconstruction of volume data** - Open first projection

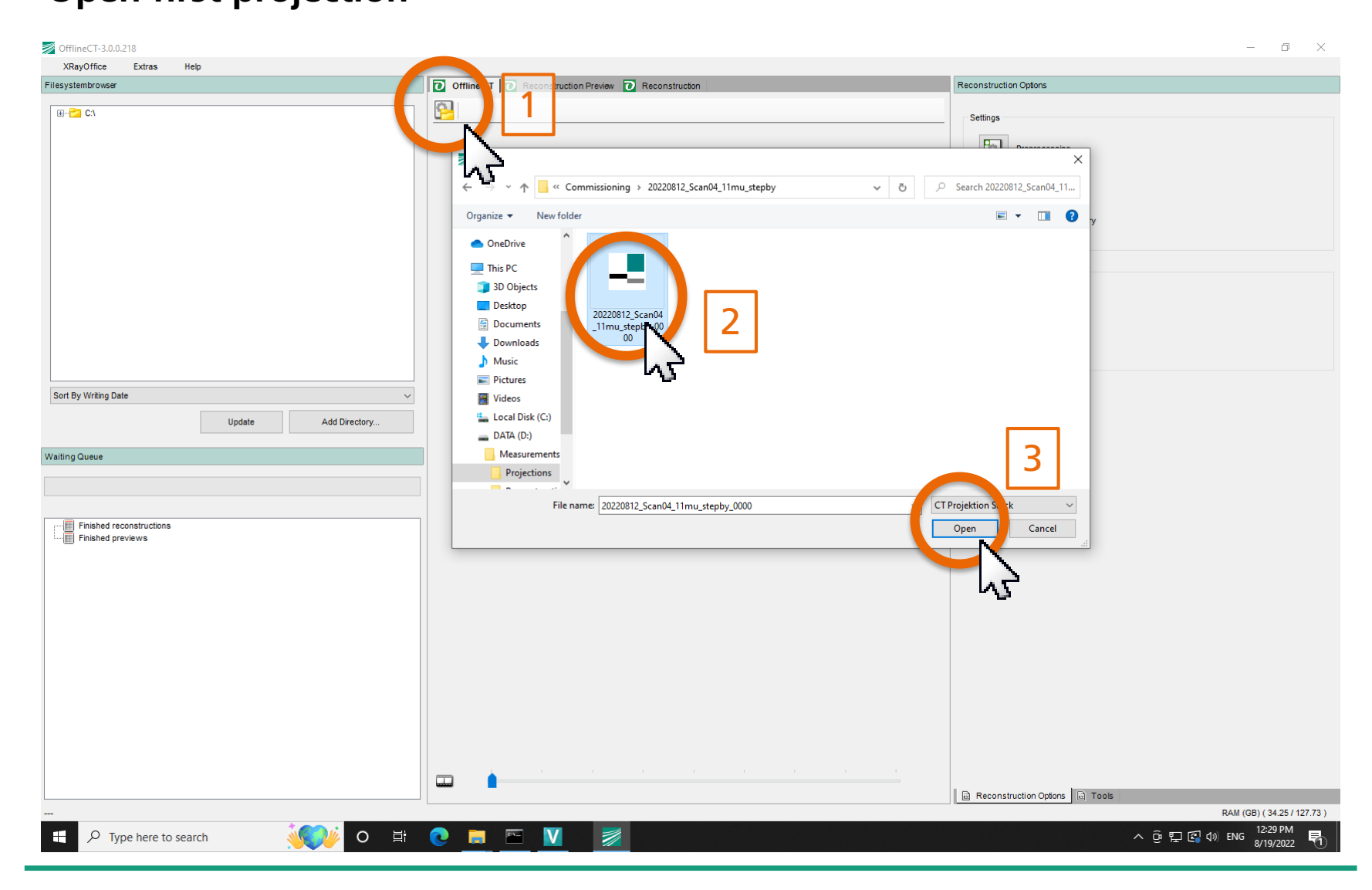

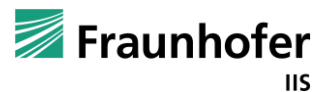

- Press "Reconstruction Preview" to see a preview of the 3D-reconstruction of the middle slice

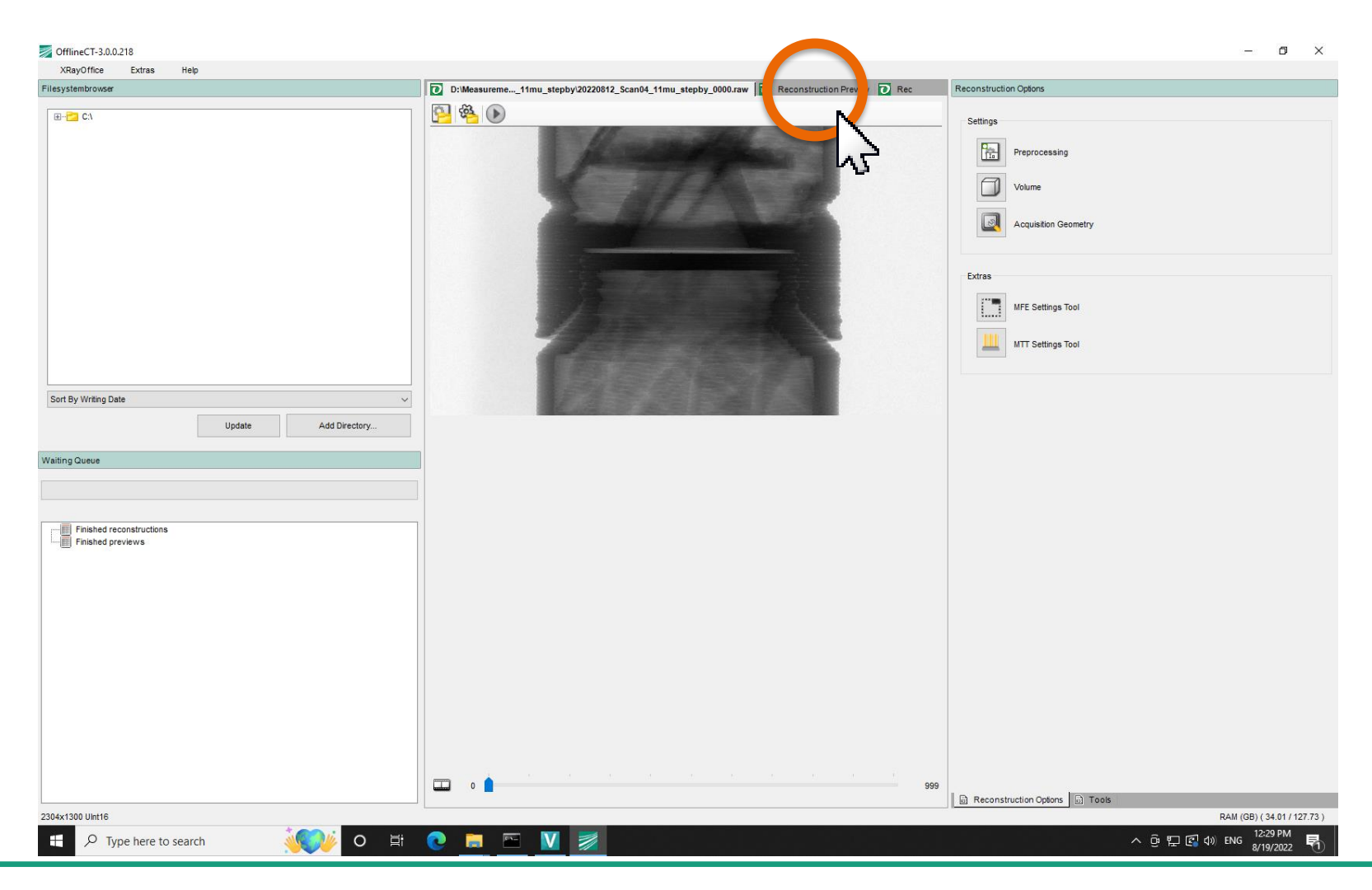

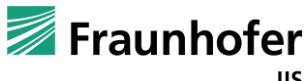

- If you want to use different min and max attenuation coefficients for the reconstructed volume, go back to the start page

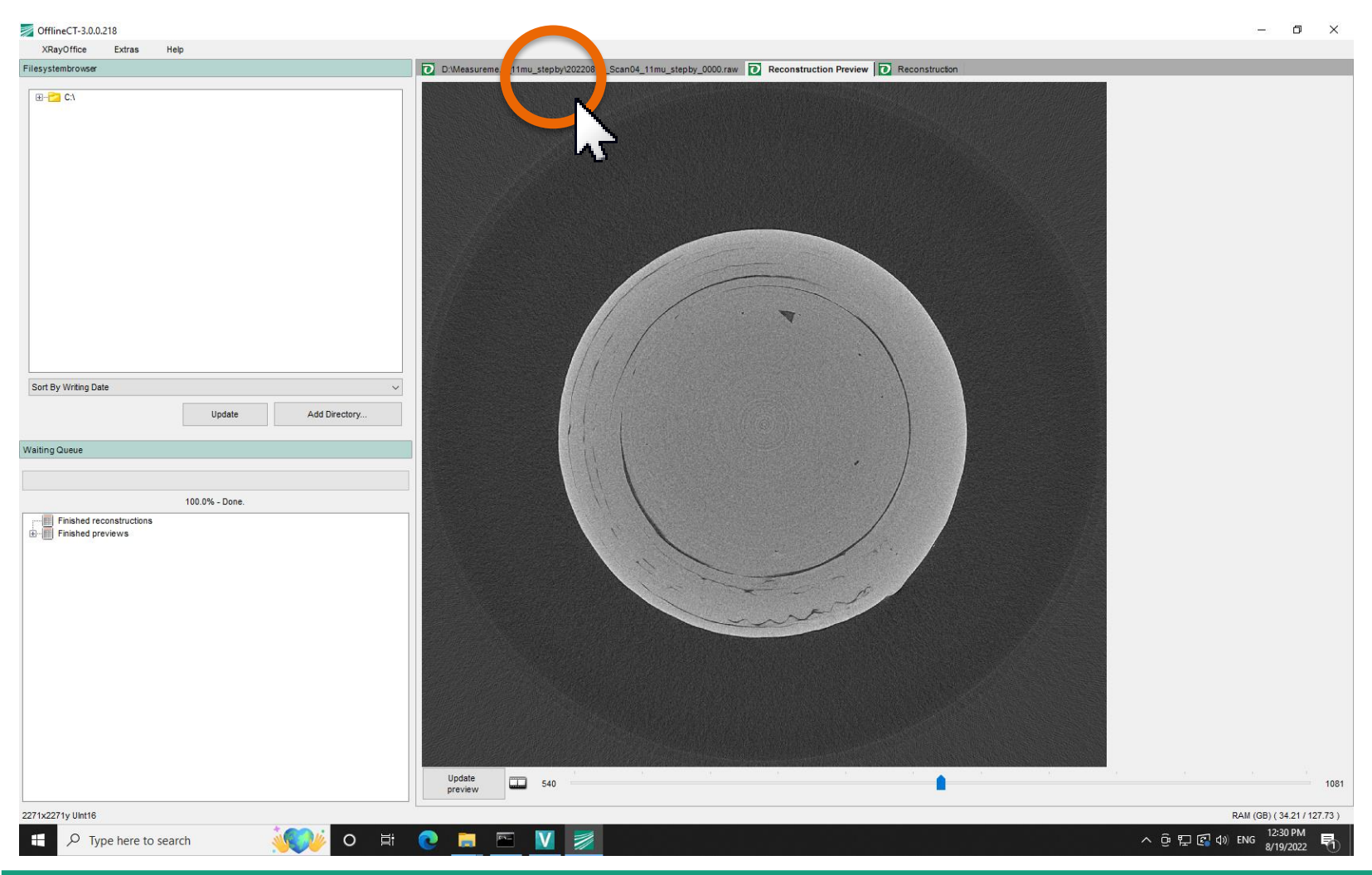

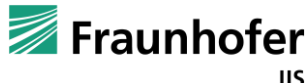

### Manual reconstruction of volume data - Press the "Volume"-button

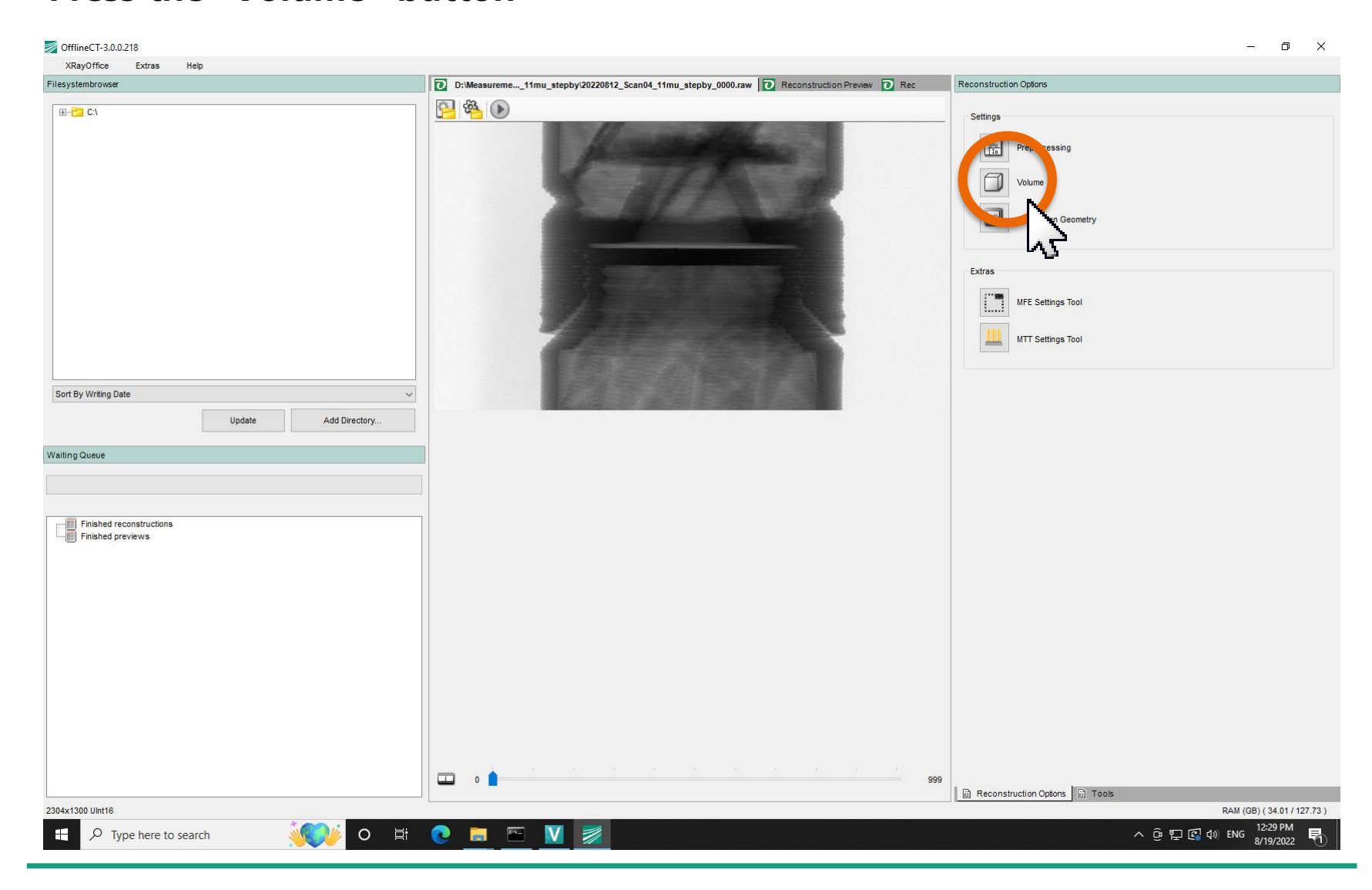

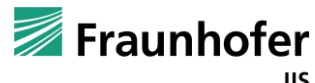

- Choose the min (1) and max value (2) you want to use for the reconstruction
- Check the quality by pressing "Reconstruction Preview" (3)

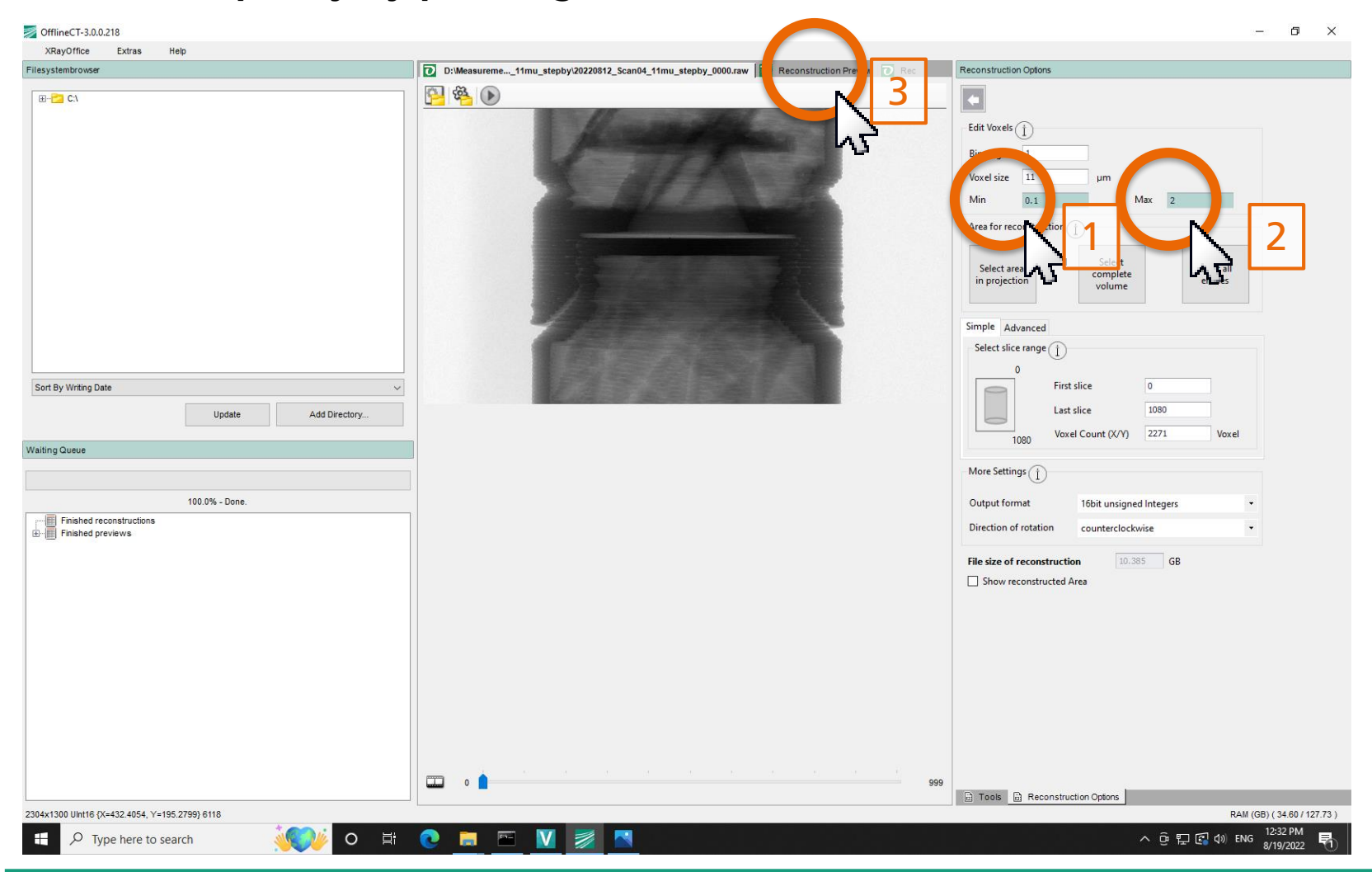

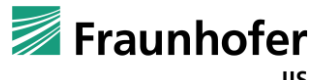

- Switch back to the start page to parametrize the reconstruction

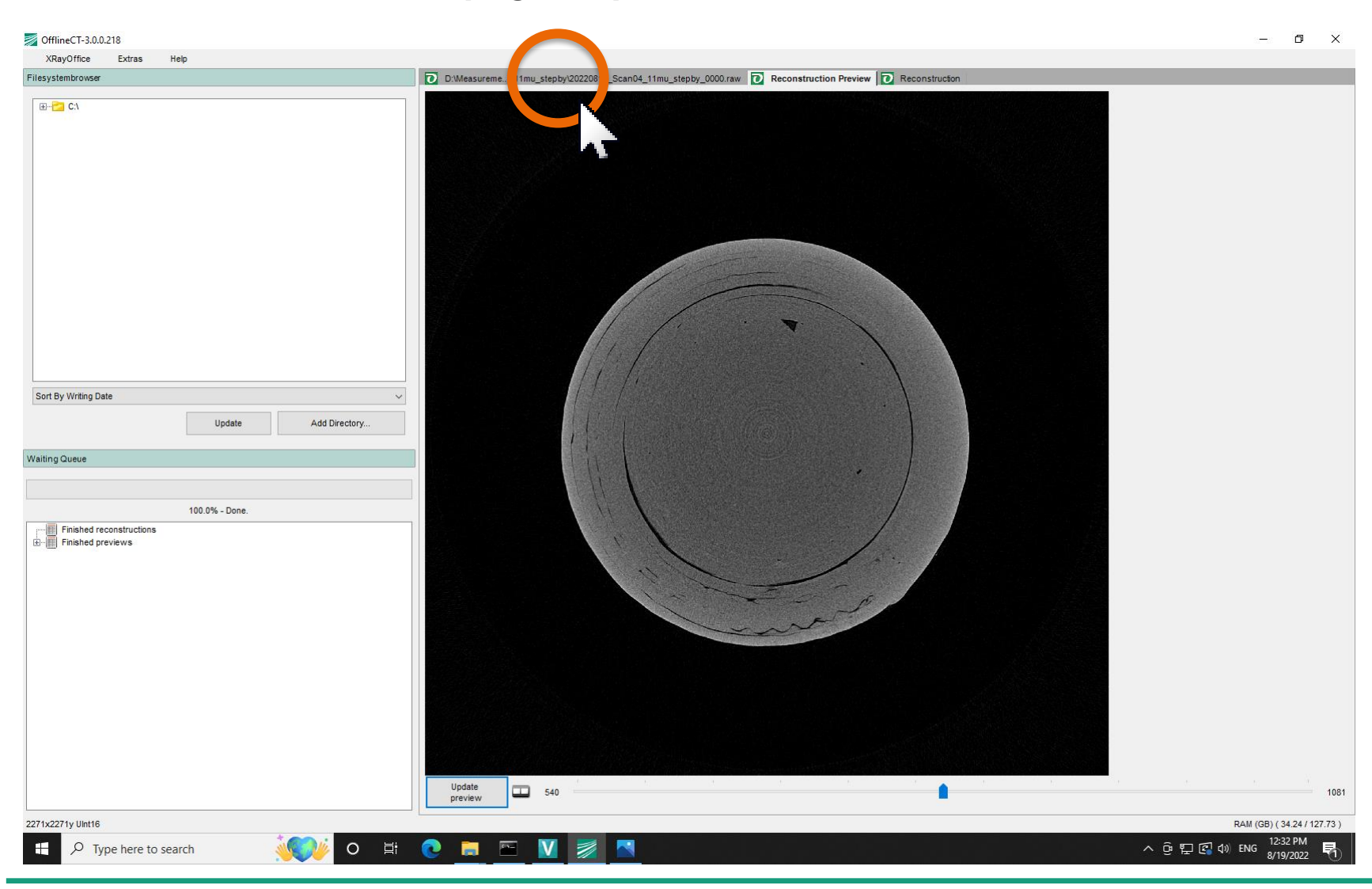

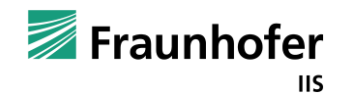

- Press the start button (1), choose a file name (2) and press "Save" (3)

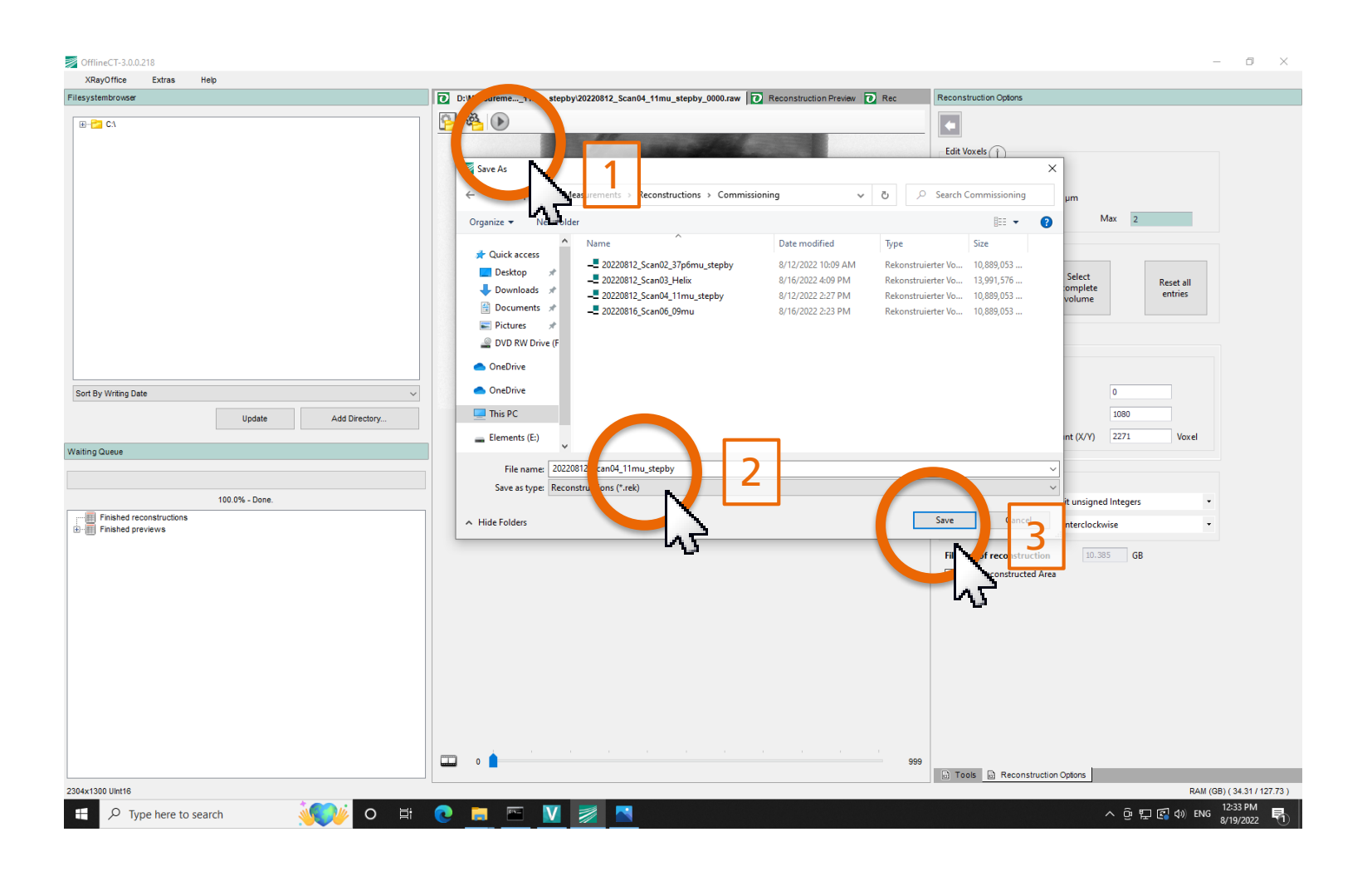

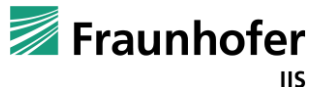

### Visualize volume data

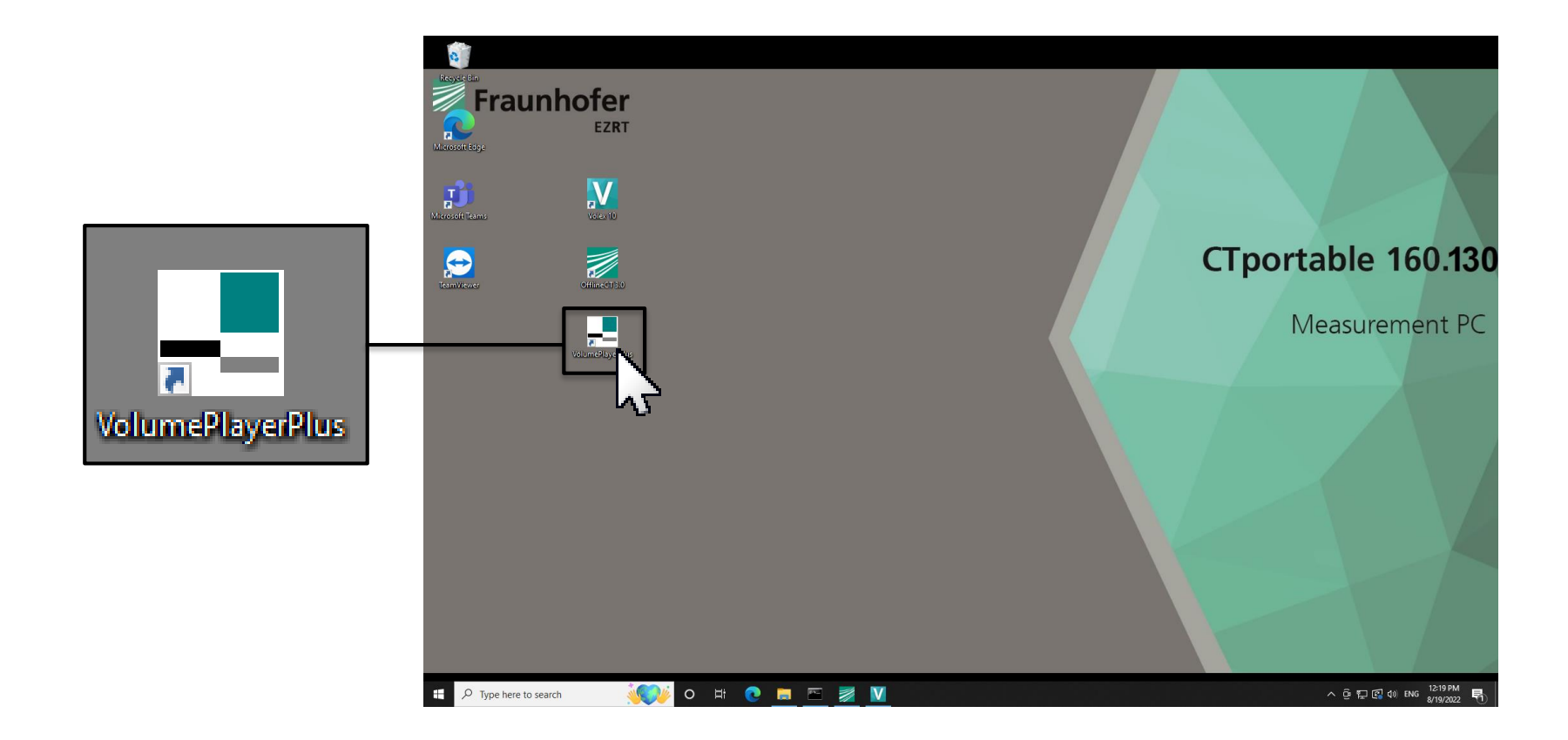

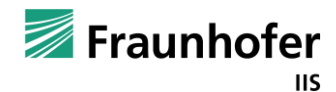

### VolumePlayerPlus 54

– 0 ×

Visualize volume data

## - Open the .rek-file

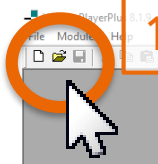

▶ II + ⊕ 🖂 </br>

▶ II + ⊕ 🗠 

★ III + ⊕

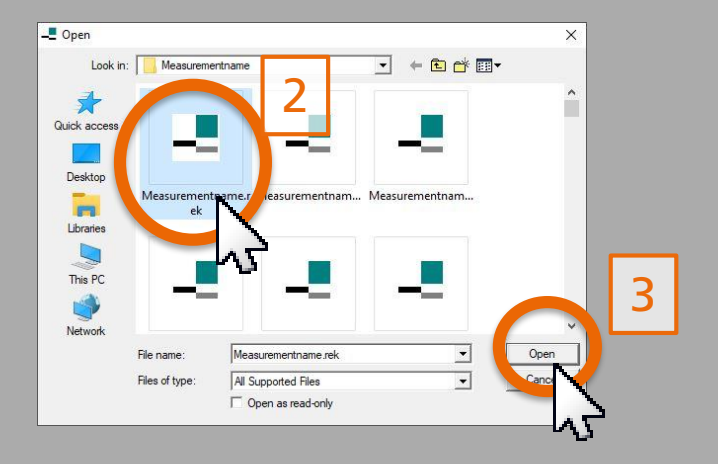

ク 単 📄 💟 📑 

NUM g<sup>Q</sup> ^ 문 ①) DEU 10:06 DE 19.09.2019 閐

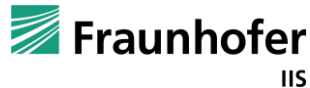

Ready

## Visualize volume data - Wait until the .rek-file is loaded

- VolumePlayerPlus 8.1.9 – 0 × File Modules Help □ 📽 🖬 🕹 📽 💼 💡 - → Ⅱ + ⊙ 🖂 🖉 💷 🖽 🖼 🐺 👿 Progress Х Current operation: Elapsed time: Remaining time: Load Volume Measurementname.rek 00:00:01 00:00:01 Estimated duration: Ending 00:00:02 Cancel NUM Ready g<sup>R</sup> へ 臣 (3)) DEU 10:06 DE 19.09.2019 A 🗄 📜 🔽 💻 畼

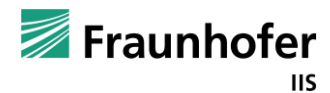

### Visualize volume data - Double left mouse click on the title bar

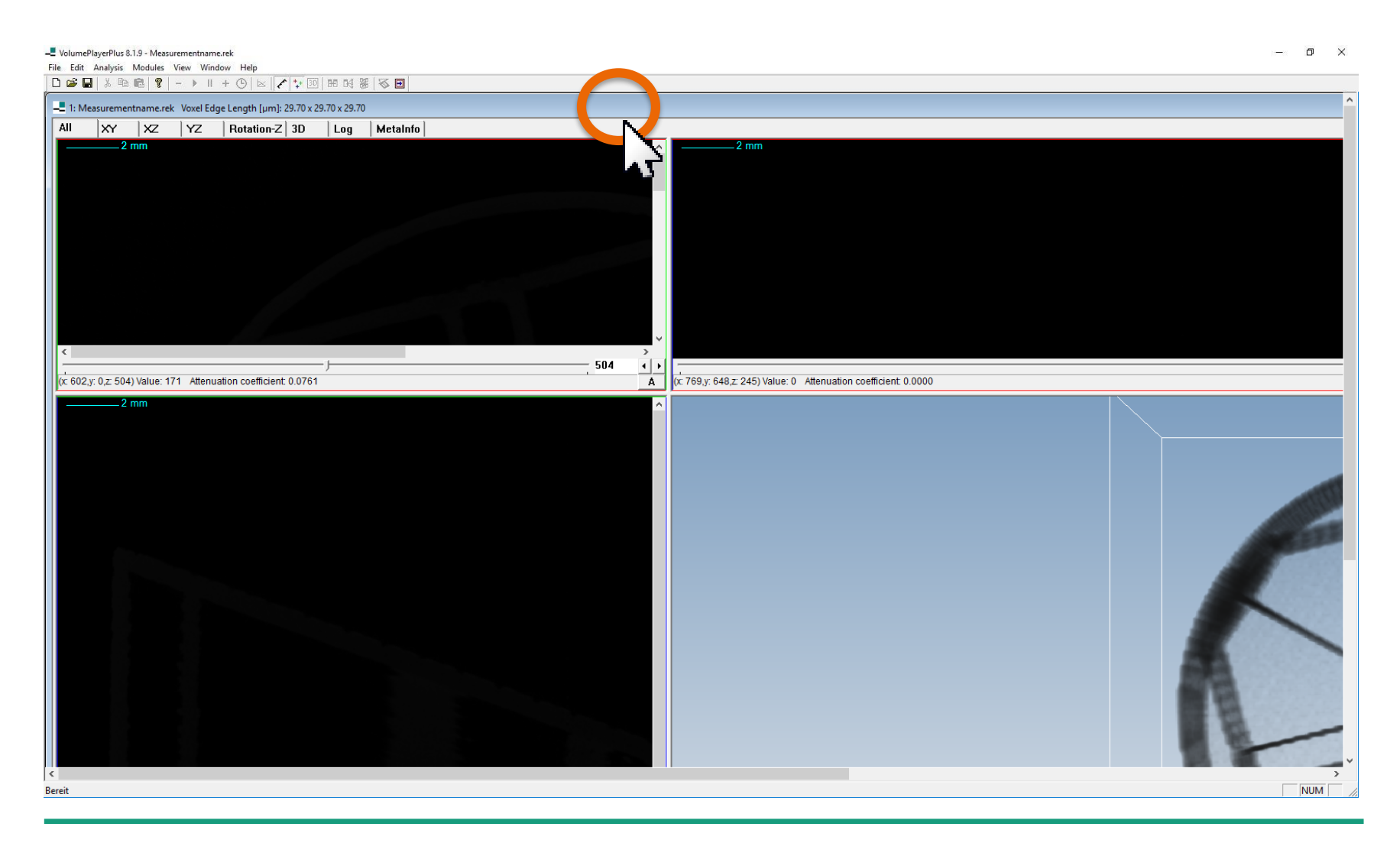

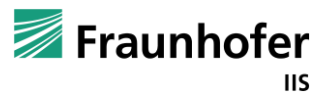

### Visualize volume data

# - Press the right mouse button somewhere in the upper left view and select "Fit to Window"

- Repeat this step for every view

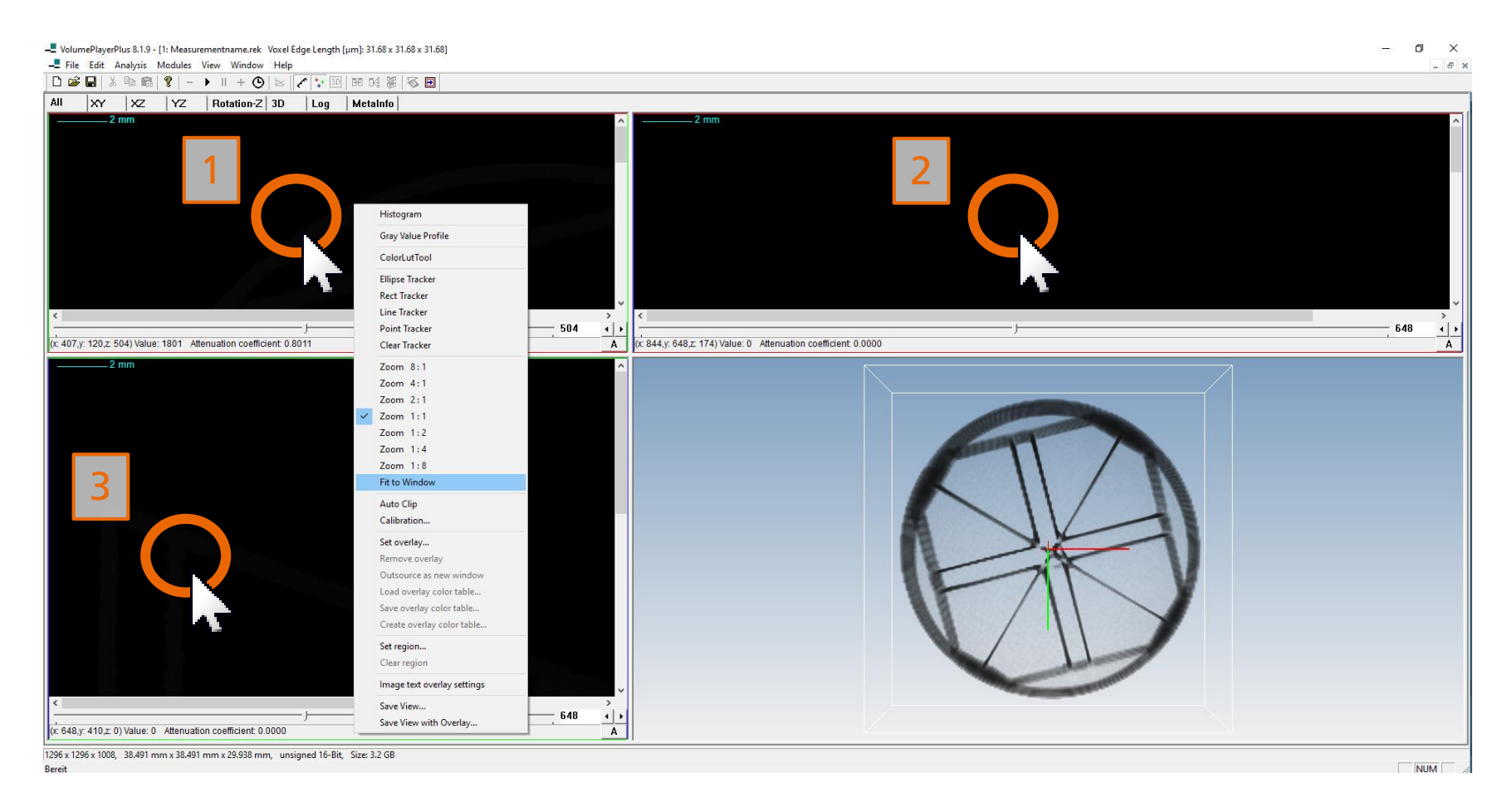

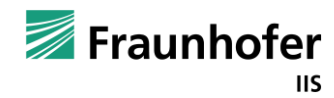

### Visualize volume data - Activate the "A"-Button for automatic contrast of the views

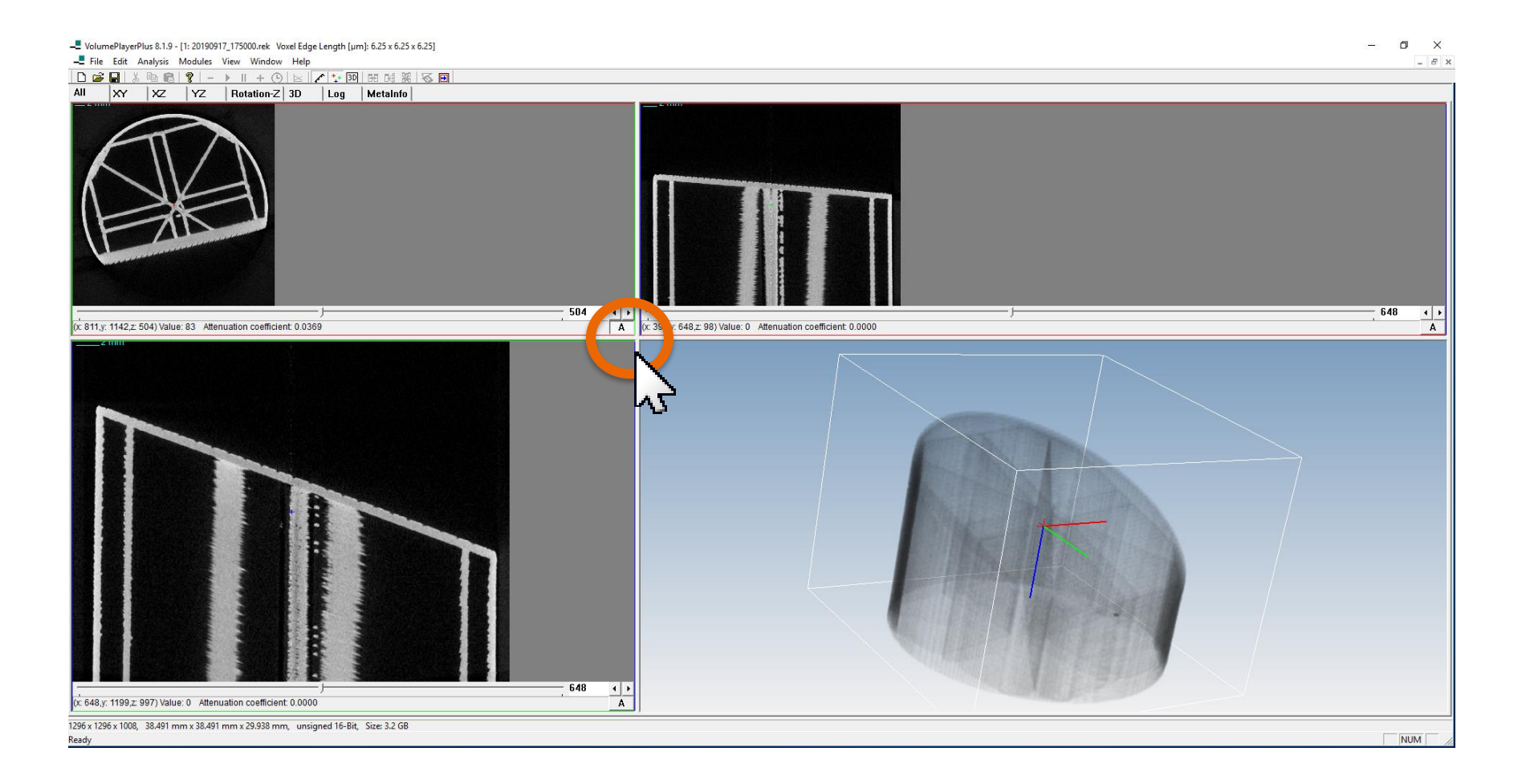

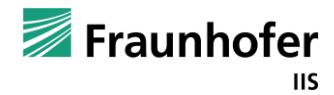

# **Checklist**

|              | To-do                                              | How often?                                                                            |
|--------------|----------------------------------------------------|---------------------------------------------------------------------------------------|
|              | Wait for the detector to connect                   | Whenever you start the system and<br>before you start Volex                           |
| $\checkmark$ | Start Volex                                        | Whenever you start Volex                                                              |
|              | Warmup the source                                  | Daily before you do the very first<br>measurement                                     |
| $\checkmark$ | Reference move for the axes                        | Whenever you start Volex                                                              |
|              | Set the position of TY_SPECIMEN<br>and TZ_SPECIMEN | After referencing the axes                                                            |
|              | Offset acquisition                                 | Weekly or whenever you change the<br>exposure time                                    |
|              | Multigain acquisition                              | Weekly or whenever you change the<br>exposure time and/or current<br>and/or voltage   |
|              | Geometric calibration                              | Whenever the position of the lifting<br>axis or the magnification axis was<br>changed |

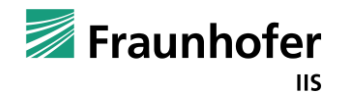

### **Quality assurance with frequent calibration**

- Acquire new correction images (offset and multigain) at least once a week

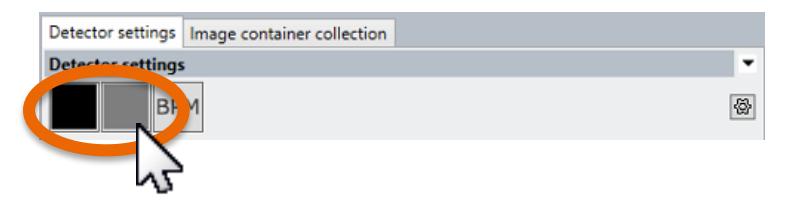

- Do a geometric calibration
  - Whenever you moved the magnification axis
  - Whenever you moved the lifting axis
  - After every relocation and transport of the system

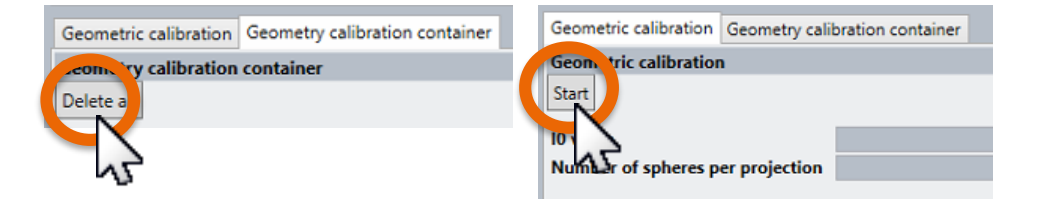

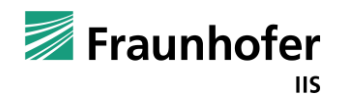

### **Errors**

### **Bad image quality**

Acquire new offset and multigain images as described

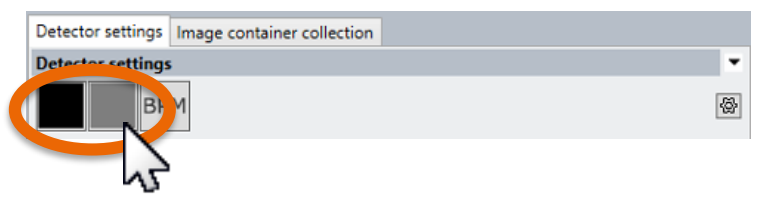

Delete existing offset and multigain images

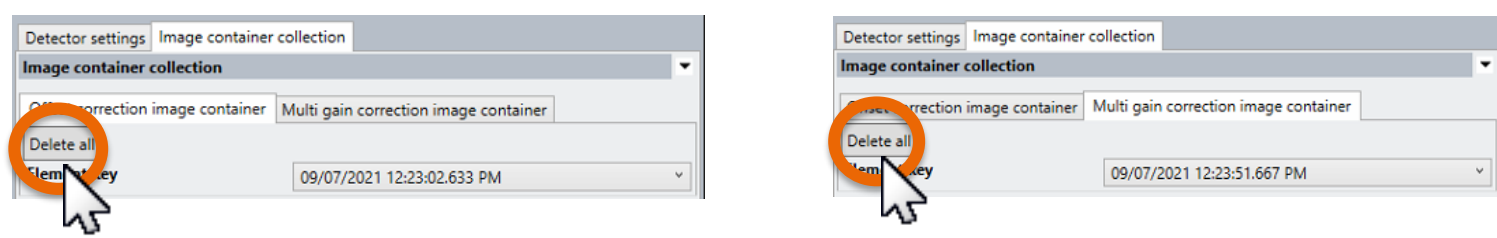

Delete the old gemetric calibration, do a new geometric calibration and redo the measurement

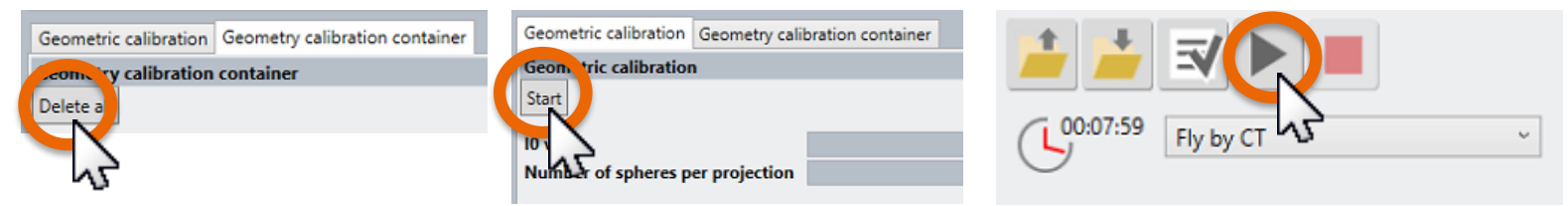

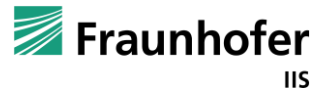